### แนวทางการปฏิบัติงานในระบบ จ่ายตรงเงินเดือนค่าจ้างประจำ

#### การทำงานในระบบจ่ายตรงโดยใช้ Token key

1. ตรวจสอบ Token key กับ เอกสารที่ได้รับ

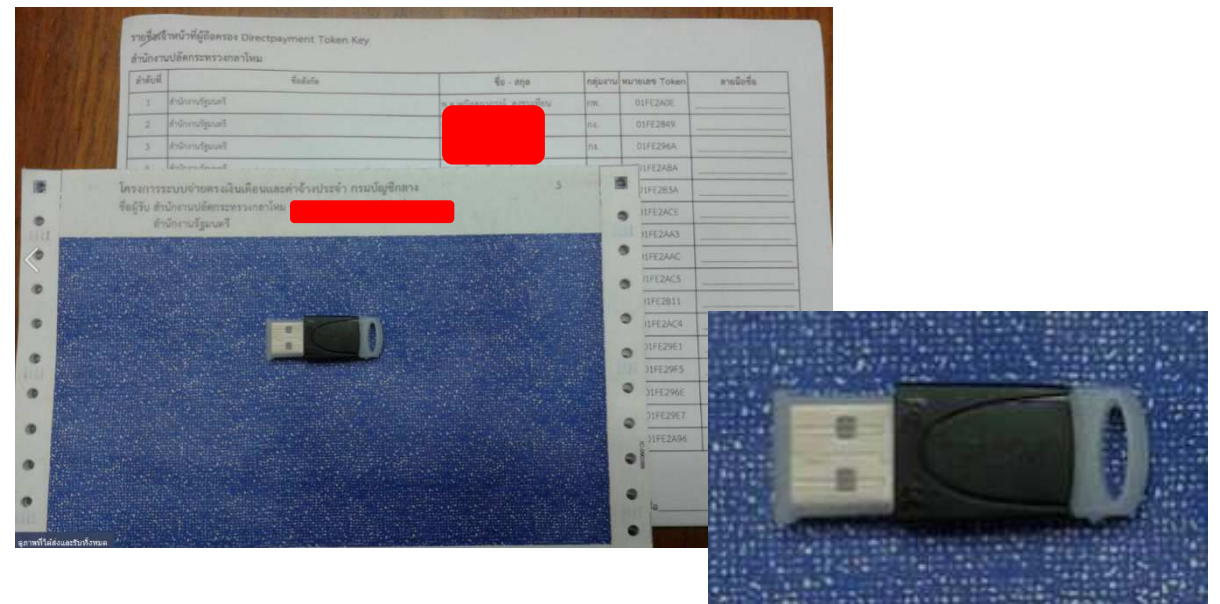

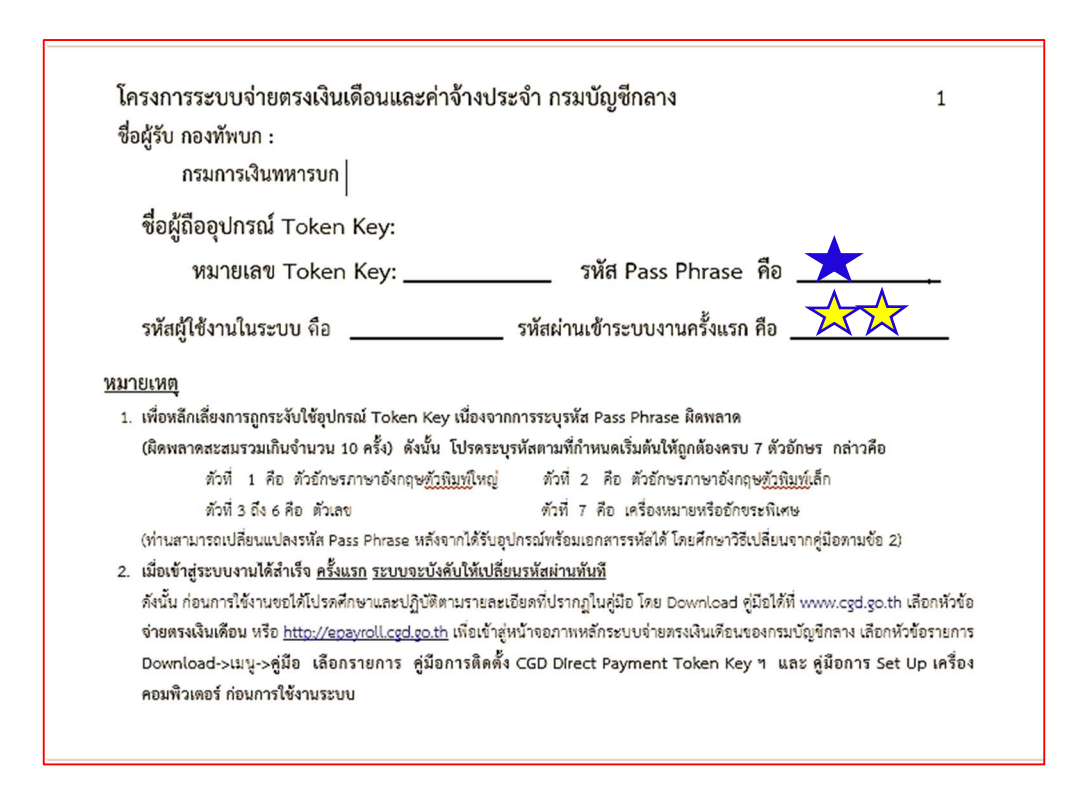

#### 2. ติดตั้งเครื่องคอมพิวเตอร์ให้รองรับการทำงาน

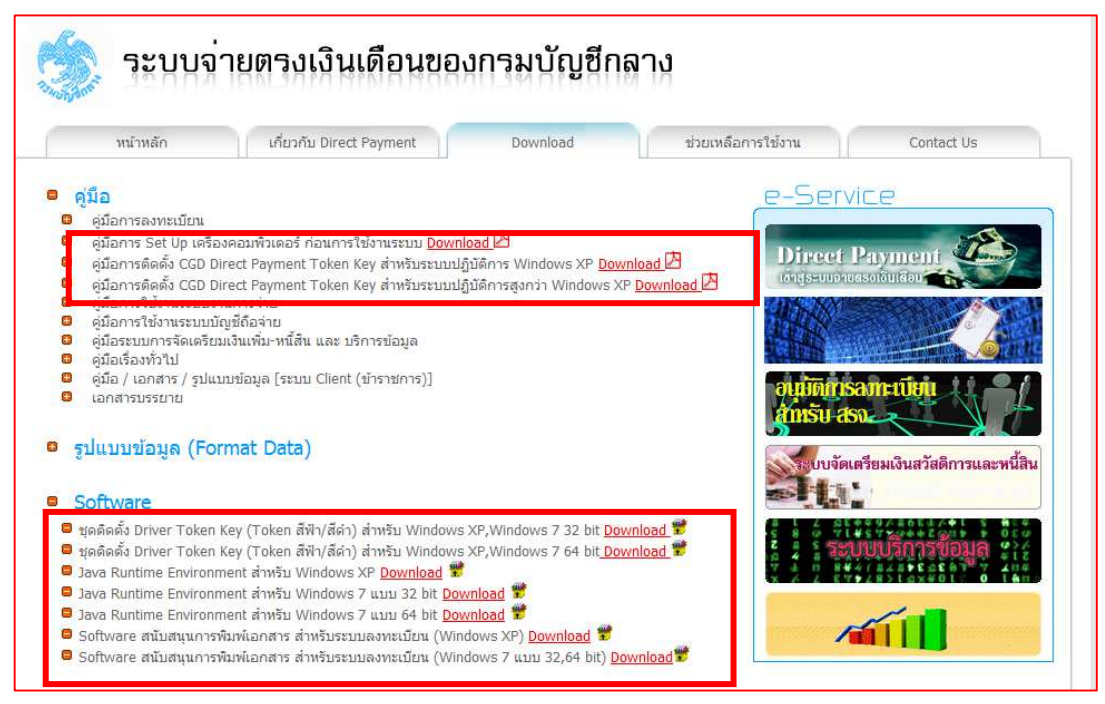

#### 3. การเข้าทำงานในระบบจ่ายตรง

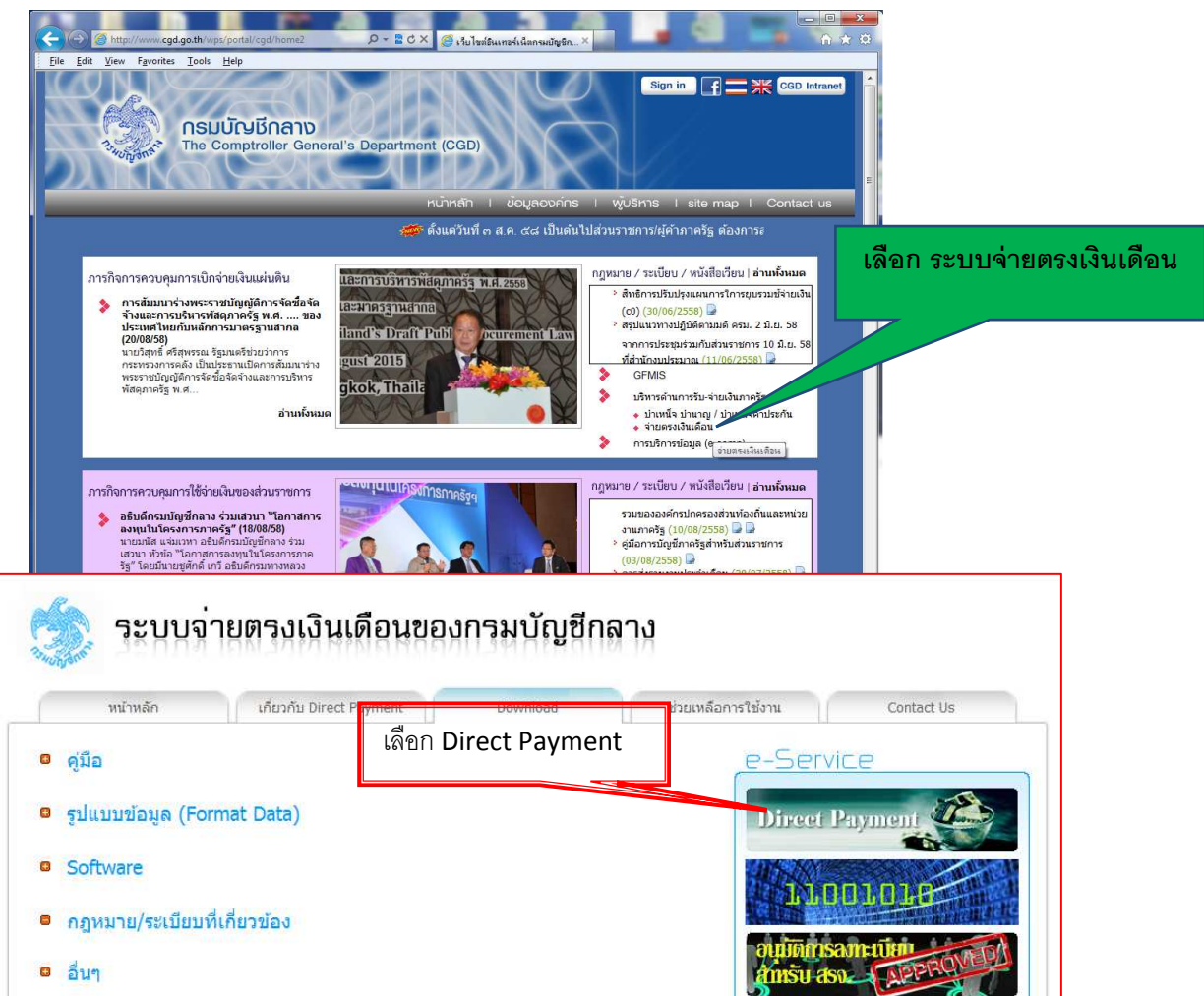

| Sector Selvet Authentication Client    Set the Token Password:                                                                                                    | Token Logon                                    |                                                        |                                                                                                    |
|----------------------------------------------------------------------------------------------------|------------------------------------------------|--------------------------------------------------------|----------------------------------------------------------------------------------------------------|
| Exer the Token Password.   Carect hanse:   Carect hanse:   Carect hanse:   Carect hanse:   Carect hanse:   Carect hanse:   Carect hanse:   Carect hanse:   Carect hanse:   Carect hanse:   Finite for the to does the website? Security Carect hanse:   Carect hanse:   Carect hanse: Carect hanse: Carect hanse: Carect hanse: Carect hanse: Carect hanse: Carect hanse: Carect hanse: Carect hanse: Carect hanse: Carect hanse: Carect hanse: Carect hanse: Carect hanse: Carect hanse: Carect hanse: Carect hanse: </th <th>GafeNet SafeNet A</th> <th>Authentication Client</th> <th></th>                                                                                                    | GafeNet SafeNet A                              | Authentication Client                                  |                                                                                                    |
| Eret ribe Token Password:<br>Token Name:<br>Token Password:<br>Comment Language: EN<br>This is an unkneemed copy for evaluation use only.<br>Token control to the velocities and the velocities and the velocities an                                                                                                    |                                                |                                                        | ━↓                                                                                                    |
| Token Name:<br>Token Password:<br>Curret Language: IN<br>Take is an uniconsed copy for evaluation use only.<br>IN is an uniconsed copy for evaluation use only.<br>IN C Curret<br>Confirm Certificate<br>Confirm Certificate<br>S1028041<br>Issue: Con Co<br>S1028041<br>Issue: Con Co<br>Co<br>Co<br>Co<br>Co<br>Co<br>Co<br>Co<br>Co<br>Co                                                                                                    | Enter the Token Password.                      |                                                        | Navigation Blocked - Windows Internet Explorer                                                           |
| Teken Password:  Currit Language: IN Low roll canguage: IN Low roll canguage: IN Low roll canguage: IN Low roll cance In the sa nunkcensed copy for evaluation use only. In cance In the cancel that you case that website was not issued by a trutted cartificate authority. In cance In the cancel that you case that website was not issued by a trutted cartificate authority. In the cancel that you case that website was not issued by a trutted cartificate authority. In the cancel that you case that website was not issued by a trutted cartificate authority. In the cancel that you case that website was not issued by a trutted cartificate authority. In the cartificate by clicking OK. If this is not the correct certificate. In the cartificate by clicking OK. If this is not the correct certificate. In the cartificate by clicking OK. If this is not the correct certificate. In the cartificate by clicking OK. If this is not the correct certificate. In the cartificate by clicking OK. If this is not the correct certificate. In the cartificate by clicking OK. If this is not the correct certificate. In the cartificate by clicking OK. If this is not the correct certificate. In the cartificate by clicking OK. If this is not the correct certificate. In the cartificate by clicking OK. If this is not the correct certificate. In the cartificate by clicking OK. If this is not the correct certificate. In the cartificate by clicking OK. If this is not the correct certificate. In the cartificate by clicking OK. If this is not the correct certificate. In the cartificate by clicking OK. If this is not the correct certificate. In the cartificate by clicking OK. If this is not the correct certificate. In the cartificate by clicking OK. If the correct by the correct by clicking OK. If the correct by clicking OK. If the correct by clickin                                                                                                    | Token Name:                                    | CGD DirectPayment Token Key                            | /ment.cgd.go.th/                                                                                         |
| Auerit Language: EN   This is an unlicensed copy for evaluation use only.     OK     Conscient     output language: EN     Individuation and structure of output on intercept any data you send to be:     output language: EN     Individuation and structure output of output on intercept any data you send to be:     output language: EN     Individuation and structure output of output on intercept any data you send to be:     output language: EN     Individuation and structure output on output on                                                                                                    | Token Password:                                |                                                        | re is a problem with this website's security certificate.                                                |
| This is an unlicensed copy for evaluation use only.                                                                                                    | a na sa ang ang ang ang ang ang ang ang ang an | Current Language: EN                                   | ecurity certificate presented by this website was not issued by a trusted certificate authority.         |
| Image: Concerning this certificate problems may indicate an attempt to fool you or intercept any data you send to the command that you close this websage.         Indows Security         Confirm Certificate         Confirm this certificate by clicking OK. If this is not the correct certificate, click Cancel.         Image: Security         St028041         Issuer: CG0_CA         Yaid from: 8/8/2557 to 7/8/250         Click here to view certificate prope         OK         Cance                                                                                                    | This is an unlicensed copy f                   | for evaluation use only.                               | ecurity certificate presented by this website was issued for a different website's address.              |
| ecommend that you close this websage and do not continue to this website.<br>Close there to close this websage<br>Confirm Certificate<br>Confirm Certificate<br>Confirm this certificate by clicking OK. If this is not the correct certificate<br>click Cancel.                                                                                                    |                                                | ОК Са                                                  | ity certificate problems may indicate an attempt to fool you or intercept any data you send to the<br>r. |
| Continue to this website for trecommended.<br>More information   More information    More information    More information    More information   More information    More information    More information    More information    More information    More information    More information     More information     More information     More information     More information       More information                                                                                                    |                                                |                                                        | ecommend that you close this webpage and do not continue to this website.                                |
| Indows Security         Confirm Certificate         Confirm Certificate by clicking OK. If this is not the correct certificate.         Image: State of the context of the correct certificate.         Image: State of the context of the context of the context of the context of the context of the context of the context of the context of the context of the context of the context of the context of the context of the context of the context of the context of the context of                                                                                                    |                                                |                                                        | Click here to dose this webpage.                                                                         |
| indows Security         Confirm Certificate         Confirm this certificate by clicking OK. If this is not the correct certificate, click Cancel.         Image: State Correct Correct Correct Certificate, click Cancel.         State Correct Correct Correct Certificate, click Cancel.         Image: State Correct Correct Correct Certificate, click Cancel.         Image: State Correct Correct Correct Certificate, click Cancel.         Image: State Correct Correct Correct Certificate, click Cancel.         Image: State Correct Correct Certificate, click Cancel.         Image: State Correct Correct Certificate, click Cancel.         Image: State Correct Certificate Correct Certificate, click Cancel.         Image: State Correct Certificate Correct Certificate, click Cancel.         Image: State Correct Certificate Correct Certificate, click Cancel.         Image: State Correct Certificate Correct Certificate, click Cancel.         Image: State Correct Certificate, click Cancel.         Image: State Correct Certificate, click Cancel.         Image: State Correct Certificate, click Cancel.         Image: State Correct Certificate, click Cancel.         Image: State Correct Certificate, click Cancel.         Image: State Correct Certificate, click Cancel.         Image: State Correct Certificate, click Cancel.         Image: State Correct Certificate, click Cancel.         Image: State Correct Certificate, click Cancel.                                                                                                    |                                                |                                                        | Solution to this website (not recommended).                                                              |
| indows Security<br>Confirm Certificate<br>Confirm this certificate by clicking OK. If this is not the correct certificate,<br>click Cancel.<br>81028041<br>Issue: CGD_CA<br>Valid From: 8/8/2557 to 7/8/2560<br>Click here to view certificate prope<br>OK Cance<br>OK Cance<br>Cance<br>Concertificate properior cadge Myrouth Inglicate Angel Myrouth Inglicate Angel M                                                                                                    |                                                |                                                        | More information                                                                                         |
| Confirm Certificate<br>Confirm this certificate by clicking OK. If this is not the correct certificate,<br>click Cancel.<br>81028041<br>Issuer: CGD_CA<br>Valid From: 8/8/2557 to 7/8/2560<br>Click here to view certificate prope<br>OK Cance<br>OK Cance<br>Indows Security<br>Indows Security<br>Indows Sec |                                                |                                                        |                                                                                                    |
| Confirm Certificate<br>Confirm this certificate by clicking OK. If this is not the correct certificate,<br>click Cancel.<br>81028041<br>Issuer: CGD_CA<br>Vaid From: 8/2/2557 to 7/8/2550<br>Click here to view certificate prope<br>OK Cance<br>CK Cance                                                                                                    | indows Security                                |                                                        |                                                                                                    |
| Confirm this certificate by clicking OK. If this is not the correct certificate,<br>click Cancel.<br>81028041<br>Issue: CGD_CA<br>Valid From: 8/8/2557 to 7/8/2560<br>Click here to view certificate prope<br>OK Cance<br>OK Cance<br>Cance<br>Concertificate prope<br>Concertificate prope                                                                                                    | Confirm Certificate                            |                                                        |                                                                                                    |
| click Cancel.<br>81028041<br>Issuer: CGD_CA<br>Valid From: 8/8/2557 to 7/8/2560<br>Click here to view certificate prope<br>OK Cance<br>OK Cance<br>Login<br>Pasword:<br>Signin Heb                                                                                                    | Confirm this certificate b                     | y clicking OK. If this is not the correct certificate, |                                                                                                    |
| 81028041       Issue: CGD_CA         Valid From: 8/8/2557 to 7/8/2560       Struturing first is under the properties of the properties of the properties                                                                                                    | click Cancel.                                  |                                                        |                                                                                                    |
| 81028041   Issue: CGD_CA   Valid From: 8/8/2557 to 7/8/2560   Click here to view certificate prope   OK Carce   OK Carce   Elements of the second second secon                                                                                                    |                                                |                                                        |                                                                                                    |
| Institution: 8/8/2557 to 7/8/2560         Click here to view certificate prope         OK         Cance         Understand         OK         Cance         Understand         Understand         Understand         OK         Cance         Understand         OK         Cance         Understand         Understand         Understand         Understand         Understand         OK         Cance         Understand         Understand         Understand         Understand         Understand         Understand         OK         Cance         Understand         Understand                                                                                                    | 81028                                          | 6041 es//                                              | directpayment. <b>cgd.go.th</b> /pn//000/http/localhost/login.html                                       |
| Click here to view certificate prope         OK       Cance         OK       Cance         Login         Password:         Signin         Heb                                                                                                    | Valid Fro                                      | om: 8/8/2557 to 7/8/2560                               | Ro                                                                                                    |
| OK Cance                                                                                                    | Click her                                      | re to view certificate prope                           | 💭 ระบบจายตรงเงินเดือนของกรมบัญชีกลาง                                                                     |
| Login<br>Pasword :<br>Sign In Help                                                                                                    |                                                | OK Cance                                               |                                                                                                    |
| Login<br>Password :<br>Sign In Help                                                                                                    |                                                |                                                        |                                                                                                    |
| Login<br>Password :<br>Sign In Help                                                                                                    |                                                |                                                        |                                                                                                    |
| Password:<br>Sign In Help                                                                                                    |                                                |                                                        | Login                                                                                                    |
| Sign In Help                                                                                                    |                                                |                                                        | Password :                                                                                               |
|                                                                                                    |                                                |                                                        |                                                                                                    |
|                                                                                                    |                                                |                                                        |                                                                                                    |
|                                                                                                    |                                                |                                                        |                                                                                                    |

4 กรณี token ถูก Lock

4.1 Pass Phrase (ผิด 10 ครั้ง) ทำหนังสือจากส่วนราชการ (หน่วยเบิกคลัง) พร้อมนำ Token ติดต่อที่ ศูนย์เทคโนโลยีสารสนเทศ กรมบัญชีกลาง

4.2 Password (ผิด 5 ครั้ง) ทำหนังสือจากส่วนราชการเจ้าของ Token (หน่วยเจ้าของ งบประมาณ) ส่งถึงศูนย์เทคโนโลยีสารสนเทศ กรมบัญชีกลาง (Fax 02 1277153)

4.3 กรณี ย้ายภายในหน่วยงานของตนเอง แต่ยังได้รับสิทธิถือครอง Token ทำหนังสือเช่นเดียวกับข้อ 4.2

4.4 กรณี ย้ายออกนอกหน่วย (หมดสิทธิ) ทำหนังสือแต่งตั้งผู้ถือครองคนใหม่ พร้อมจัดทำ เอกสารการกำหนดสิทธิฯ และผู้ขอใช้ Token ส่งกรมบัญชีกลาง

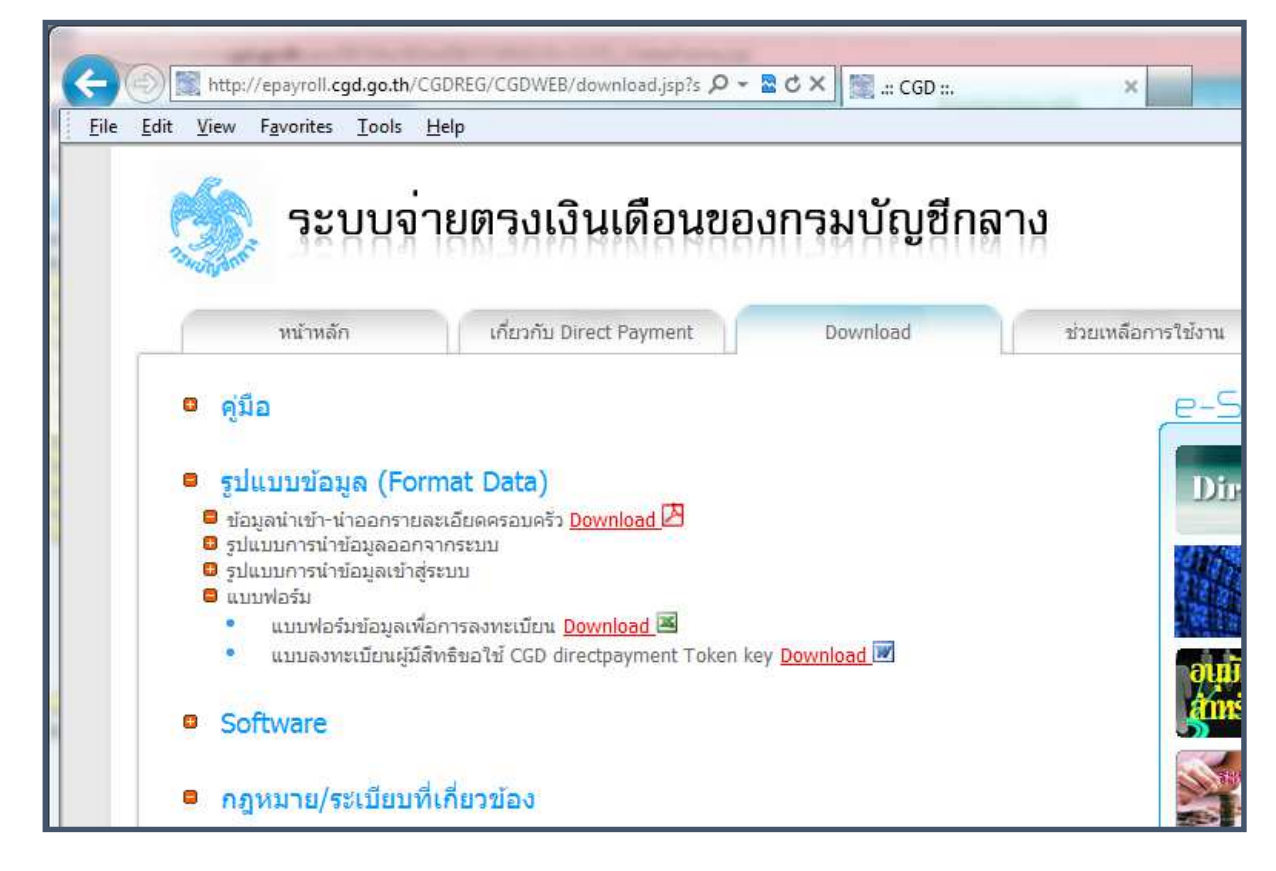

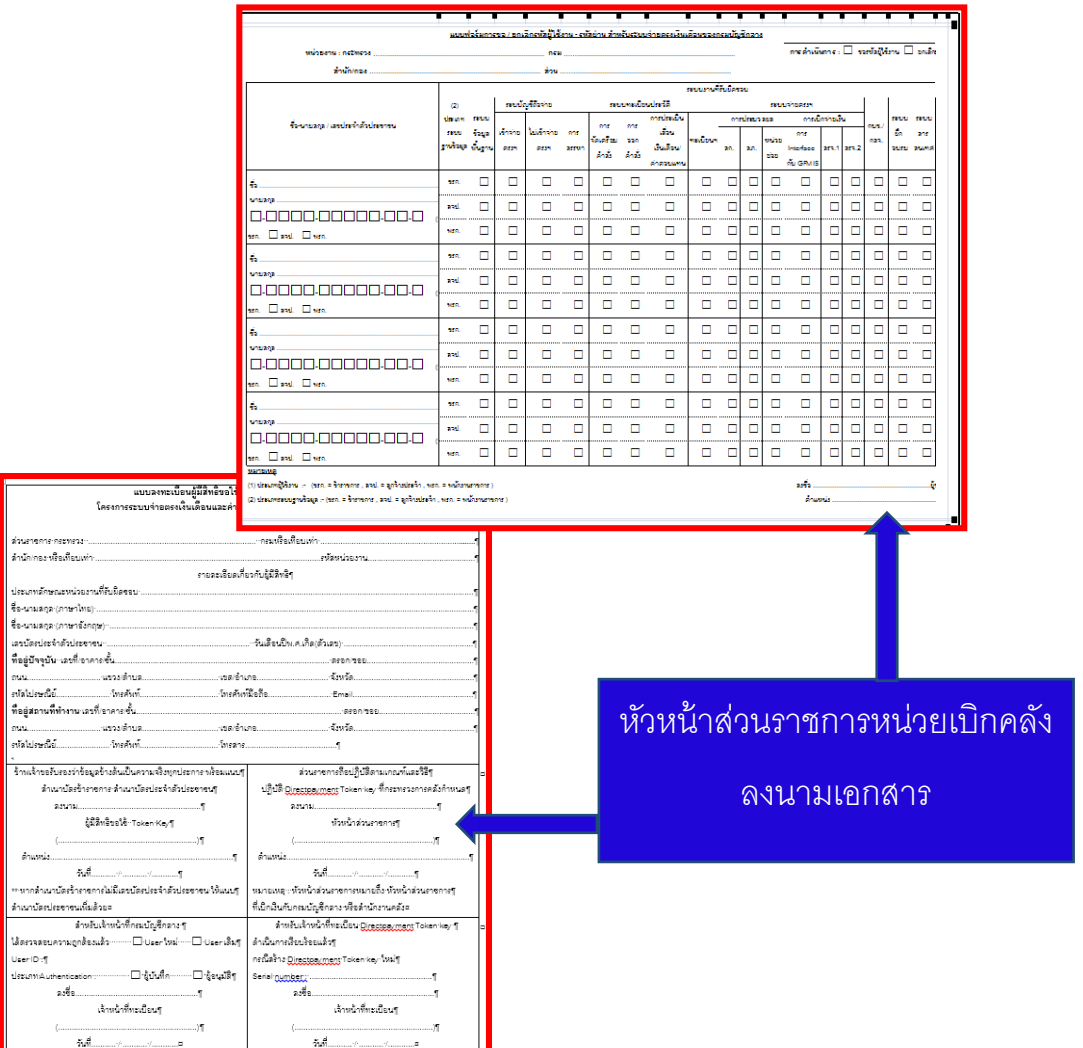

## 2. การจัดทำฐานข้อมูลบุคลากร (งานด้านกำลังพล)

2.1 ตรวจสอบอัตรากำลังพลในระบบจ่ายตรงเงินเดือน โดยเรียกรายงาน ดังนี้

2.1.1 แบบบัญชีการจ่ายเงินเดือนข้าราชการ (หมายเลข 4)

เข้าระบบบัญชีถือจ่ายเงินเดือนและค่าจ้างประจำ → ระบบบัญชีถือจ่ายข้าราชการ → รายงาน → รายงานกลุ่ม 1 → แบบบัญชีการจ่ายเงินเดือนข้าราชการ (หมายเลข 4) → เลือก ไม่ใช่ 1 เม.ย./1 ต.ค.(เงินเพิ่ม ณ ปัจจุบัน) ระบุ กระทรวง กรม เลือก ส่วนกลาง หรือ ส่วนภูมิภาค ระบุ รหัสหน่วยงานของตนเอง

| 0           | WTHOFRO:     | 1090] Direct Payment System - 🖘                                                                                                    | บบบัญชีถือจ่าย - Windows                                                                                                    | nternet Explorer                                                                                                    | And the Party of the Party of t | 0                                    |                       |                                                   |            |       |      |           |        |
|-------------|--------------|----------------------------------------------------------------------------------------------------|----------------------------------------------------------------------------------------------------|----------------------------------------------------------------------------------------------------|----------------------------------------------------------------------------------------------------|--------------------------------------|-----------------------|---------------------------------------------------|------------|-------|------|-----------|--------|
| 0           | https://dire | ectpayment.cgd.go.th/pn//00/54xr/                                                                                                    | 8XmD9r7CMNO/D+0:VO_                                                                                                    | indexFrame.jsp                                                                                                    |                                                                                                    | 😵 Certifi                            |                       |                                                   |            |       |      |           |        |
|             | Ma           | กรมบัญชีกลาง                                                                                                    |                                                                                                    | Produc                                                                                                    | ction HA วันที่ 29 สิงหาคม พ.ศ.255<br>คุณ                                                                                                    | 8 เวลา 09:41:28<br>เ จุฑามาศ กองกาวี |                       |                                                   |            |       |      |           |        |
|             | 3. Whank?    | The Comptroller General's Department                                                                                                    | แบบบัญชีก                                                                                                    | <mark>เรจ่ายเงินเดือนข้าราชการ (หมาย</mark> แ                                                                                                    | ลข 4)                                                                                                    |                                      |                       |                                                   |            |       |      |           |        |
| S Menu List |              | <ul> <li>พามา</li> <li>ตะมาณ</li> <li>2558</li> <li>กระพรรง</li> <li>02</li> <li>กรม</li> <li>04</li> <li>สาม</li> <li>สามที่กลง</li> <li>0400</li> <li>ส่านก/กลง</li> <li>0400</li> <li>ส่วน</li> <li>0000</li> <li>ส่วน</li> <li>3วน</li> <li>3วน</li> </ul> | <ul> <li>ขอเลข 4 (เงินประชาคำแหา</li> <li>เน.ย. (เงิน 1 ธ.ค. (เงิน)</li> <li>กระทรวงกลาโหม</li> <li>กระทรวงกลาโหม</li> <li>กระทรวงทีมสำ</li> <li>เล่านักงานปลัดกระทรวงทีมสำ</li> <li>กลุ่มหายวินาเซลพันท์ก</li> <li>มณฑลหหารบกที่ 21</li> <li>มณฑลทหารบกที่ 21</li> <li>มณฑลทหารบกที่ 21</li> <li>มณฑลทหารบกที่ 21</li> <li>มณฑลทหารบกที่ 21</li> <li>มณฑลทหารบกที่ 21</li> <li>มณฑลทหารบกที่ 21</li> <li>มณฑลทหารบกที่ 21</li> <li>มณฑลทหารบกที่ 21</li> <li>มณฑลทหารบกที่ 21</li> <li>มณฑลทหารบกที่ 21</li> </ul> | ง () พิมพ์ 4 รายการ/หน้า () พิมพ์ 3 รายการ/หน<br>ข่ 1 เม.ย. / 1 ต.ค. (เงินเพิ่ม ณ เดือนปัจจุบัน) ()<br>นักงานรัฐมนตรี<br>แกลารและส่วนอูปีกาค<br>องทัพยาลที่ 2 | ภั<br>"ไปใช่ 1 เม.ย. / 1 ค.ศ. (เงินเพิ่ม ภาย                                                                                                    | ໃນປົວນປະເນາດ()                       |                       |                                                   |            |       |      |           |        |
|             |              | ประเภทบุคลากร                                                                                                    |                                                                                                    |                                                                                                    |                                                                                                    |                                      |                       |                                                   |            |       |      |           |        |
|             |              | [[]]ส่งเ                                                                                                    | ข้า e-mail                                                                                                    |                                                                                                    |                                                                                                    |                                      |                       |                                                   |            |       |      |           |        |
|             |              |                                                                                                    |                                                                                                    | พิษท์ ด้างหน้าขอ<br>Report Name : WTHOFR01090<br>หม่ายเลช 4                                                                                                   |                                                                                                    |                                      | ແນນນັຄ                | ปซีการจ่ายเงิน                                    | เดือนข้ารา | ชการ  |      |           |        |
|             |              |                                                                                                    |                                                                                                    |                                                                                                    | กองทัพบก กระทรวงกลาโหม ข้าราชการทหาร ขั้นลัญญาบัตร                                                                                                    |                                      |                       |                                                   |            |       |      |           |        |
|             |              |                                                                                                    |                                                                                                    | นครราชลี่มา                                                                                                    |                                                                                                    |                                      |                       | ประจำปังบประมาณ พ.ศ. 2558 ใมใช 1 เม.ย. และ 1 ต.ค. |            |       |      |           |        |
|             |              |                                                                                                    |                                                                                                    | ชื่อ - นามสกุล                                                                                                    | 8 I I I I                                                                                                    |                                      | เลขที่ ปี             | ที่แลว                                            |            | ปี    | ů    |           |        |
|             |              |                                                                                                    |                                                                                                    | เลขประจำตัวประชาชน                                                                                                    | ชื่อตำแหนง                                                                                                    |                                      | ประจำ ระดับ<br>ตำแหนง | ข้า                                               | อัตรา      | ระดับ | ขัน  | อัตรา     | ปรับลด |
|             |              |                                                                                                    |                                                                                                    | มณฑลทหารบกที่ 21 (02004/010                                                                                                    | 0/0400/0000/0000/0000)                                                                                                    |                                      |                       |                                                   |            |       |      |           |        |
|             |              |                                                                                                    |                                                                                                    | ร้อยครี พงศภัค คเขนทร์ชาติ<br>1-3099-00007-56-1                                                                                                    | นายทหารคนสนิท<br>(นายทหารคนสนิท)                                                                                                    | 5201                                 | 100000002             |                                                   |            | u.01  | 16.5 | 14,070.00 |        |
|             |              |                                                                                                    |                                                                                                    | พันเอก วิทุรย์ ศิริบักมานนท์<br>3-1009-03648-73-7                                                                                                    | รองผู้บัญชาการ<br>(รองผู้บัญชาการ)                                                                                                    | 5201                                 | 0000003               |                                                   |            | u.06  | 19   | 62,760.00 |        |
|             |              |                                                                                                    |                                                                                                    |                                                                                                    |                                                                                                    | ง.บ.ส.ก(11                           | 0)                    |                                                   |            |       | 1    | 0,000.00  |        |
|             |              |                                                                                                    |                                                                                                    | พันเอก ปฏิกรณ์ เอี้ยมตะออ<br>3-1001-01087-22-9                                                                                                    | เสนาชิการ<br>(เสนาชิการ)                                                                                                    | 5201                                 | 00000005              |                                                   |            | u.06  | 19   | 62,760.00 |        |

# 2.1.2 รายชื่อข้าราชการที่มีเงินเพิ่ม เงินประจำตำแหน่ง

เข้าระบบบัญชีถือจ่ายเงินเดือนและค่าจ้างประจำ  $\implies$  ระบบบัญชีถือจ่ายข้าราชการ  $\implies$ รายงาน  $\implies$  รายงานกลุ่ม 2  $\implies$  รายชื่อข้าราชการที่มีเงินเพิ่ม เงินประจำตำแหน่ง  $\implies$  เลือก ณ 1 เม.ย.ระบุ กระทรวง กรม เลือก ส่วนกลาง หรือ ส่วนภูมิภาค ระบุ รหัสหน่วยงานของตนเอง ระบุ การเลือกแสดง ว่า ต้องการให้แสดงรายการใด

| กรมบัญชีกลาง                            | <b>Production HA</b> วันที่ 29 สังหาคม พ.ศ.25<br>ค                  |
|-----------------------------------------|---------------------------------------------------------------------|
| The Comptroller General's Department 51 | ยชื่อข้าราชการที่มีเงินเพิ่ม เงินประจำตำแหน่ง                       |
|                                         | 🐵 ณ 1 เมษายน 🔘 ณ 1 ดุลาคม                                           |
| ปิงบประ                                 | มาณ 2558                                                            |
| กระ                                     | ทรวง 02 🔯 กระทรวงกลาโหม                                             |
|                                         | กรม 004 🔯 กองทัพบก                                                  |
|                                         | 🗌 กรณีสำนักงานปลัดกระทรวงที่มีสำนักงานรัฐมนตรี                      |
|                                         | 🔘 ส่วนกลาง 🔘 ส่วนภูมิภาค 🔘 ส่วนกลางและส่วนภูมิภาค                   |
| สก                                      | ./สภ. [010] 🔯 กลุ่มหน่วยในเขตพื้นที่กองทัพภาคที่ 2                  |
| สำนัก                                   | ı/กอง 0400 🔯 มณฑลทหารบกที่ 21                                       |
|                                         | ส่วน 0000 🔯 มณฑลทหารบกที่ 21                                        |
|                                         | ผ่าย 🗾 🞑                                                            |
|                                         | ຈານ 🗾 🔯                                                             |
|                                         | асци                                                                |
| ประเภทบุค                               | ianns 🗾 🔎                                                           |
| การเลือกเ                               | เสดง 🔘 รายชื่อข้าราชการที่มีเงินเดือนเต็มขั้น                       |
|                                         | 🐵 เงินเพิ่มพิเศษ / พ.ส.ร. / พื้นที่พิเศษ                            |
|                                         | 🔊 ระบุเงินเพิ่ม                                                     |
| ระดับหม่ายงาบที่ต้องการแสดงขอ           | คราม ดี สถุ/สถุ (๑) สำนัก/ถอง ดี ส่วน ดี ป่วย ดี งาน ดี งานดี งานออ |
|                                         |                                                                     |
|                                         | ทิมท์ ล้างหน้าจอ                                                    |
|                                         |                                                                     |

| Report Name : WTHO                                                                                                    | Report Name : WTHOFR02050 WW1 |                   |               |             |      |                        |                                    |            | หมาที่ 1      |               |               |           |
|----------------------------------------------------------------------------------------------------|-------------------------------|-------------------|---------------|-------------|------|------------------------|------------------------------------|------------|---------------|---------------|---------------|-----------|
|                                                                                                    | รายชื่อชาราชกา                |                   |               |             |      |                        | MANAG                              |            |               |               |               |           |
|                                                                                                    |                               |                   |               | ประจำปังบุป | R.D. | NOL W.A. 2558 OL 1 100 | 1214                               |            |               |               |               |           |
| กระทัพนก กระทรวงกลาโทย (วานภูมิภาค)                                                                                          |                               |                   |               |             |      |                        |                                    |            |               |               |               |           |
| เลขประจำตัวประชาชน                                                                                                    | 5a - 292                      | ค่าแหน            | 3             |             |      | เลรที่ประจำคำแหน่ง     | ประเภทล <mark>ำแหน่ม/ระ</mark> คับ | บันดีอน    | วันที่เริ่มคน | วันที่สิ้นสุด | อินพื้ม       | ร่านวนมิน |
| กรุษทนารในสรดที่หลักระทับภาพที่ 2 (02004010.0000.0000.0000.00000.0000)<br>มหารสาขาวนายี่ 21 (021044010.0000.00000.0000.0000) |                               |                   |               |             |      |                        |                                    |            |               |               |               |           |
| 3-1009-03648-73-7                                                                                                    | พันเรกวิซูระ ศิริปักษานมท     | รองชุมัญชาการ     |               |             |      | 52010000003            | 4.06                               | 62,760.00  | 04/10/2555    |               | 11.7.0(110)   | 10,000.00 |
| 3-1001-01086-50-8                                                                                                    | พันเวกรับวิทย พิมพทวง         | พายทหารปฏิบัติ    | nne           |             |      | 520100000010           | 4.06                               | 55,010.00  | 13/11/2551    |               | 111.7.n(120)  | 9,900.00  |
| 3-1001-01084-58-1                                                                                                    | พันเรกรบรับ เสนาะกลาง         | พายพหารปฏิบัติเ   | nne           |             |      | 520100000018           | 4.06                               | 61,800.00  | 03/10/2554    |               | 111.7.n(110)  | 10,000.00 |
| 3-1007-00671-17-3                                                                                                    | พัพเรกกาพค ขวัญขีพ            | พายพหารปฏบติเ     | one           |             |      | 520100000019           | 14.05                              | 50,640.00  | 12/10/2555    |               | 11.7.0(110)   | 5,600.00  |
| 3-1007-00671-01-7                                                                                                    | พันเรกวันทัด รับทนบาวา        | พายพหารปฏิบัติเ   | 0.15          |             |      | 520100000026           | 4.05                               | 53,080.00  | 08/10/2555    |               | 11.1.7.0(110) | 5,600.00  |
| 3-3015-01093-85-3                                                                                                    | พันเรกรรพรณ์ แกรวิริตร        | พายทหารปฏิบัติเ   | nas           |             |      | 52010000028            | 9.05                               | \$3,080.00 | 01/05/2557    |               | 1.U.R.n(110)  | 5,600.00  |
|                                                                                                    |                               | ธอสรรมสำนัก / กอง | จำนวนอัตรารรบ |             | 6    | จัดรา                  |                                    | 336,370.00 |               |               | 11J.R.0(110)  | 36,800.00 |
|                                                                                                    |                               |                   |               |             |      |                        |                                    |            |               |               | 111.7.n(120)  | 9,900.00  |
|                                                                                                    |                               | תליחקערנפבע.      | จำนวนอัตรารวบ |             | 6    | อัสรา                  |                                    | 336,370.00 |               |               | 111.7.n(110)  | 36,800.00 |
|                                                                                                    |                               |                   |               |             |      |                        |                                    |            |               |               | 1.1.7.n(120)  | 9,900.00  |
|                                                                                                    |                               | U2017U01U         | จำนวนอัตรารวบ |             | 6    | จัดรา                  |                                    | 336,370.00 |               |               | 111.2.n(110)  | 36,800.00 |
|                                                                                                    |                               |                   |               |             |      |                        |                                    |            |               |               | 1.1.2.n(120)  | 9,900.00  |
|                                                                                                    |                               |                   |               |             |      |                        |                                    |            |               |               |               |           |

# 2.1.3 ข้อมูลข้าราชการ (เพื่อตรวจสอบ เลขประชาชน คำนำหน้าชื่อ ชื่อ นามสกุล วันเดือนปีเกิด วันเริ่ม รับราชการ)

เข้าระบบบัญซีถือจ่ายเงินเดือนและค่าจ้างประจำ  $\implies$  ระบบบัญชีถือจ่ายข้าราชการ  $\implies$  นำ ข้อมูลออกจากระบบ  $\implies$  ข้อมูลข้าราชการ  $\implies$  ระบุ กระทรวง กรม เลือก ส่วนกลาง หรือ ส่วน ภูมิภาค ระบุ รหัสหน่วยงานของตนเอง  $\implies$  เลือกข้อมูลตาม Format 16 คอลัมน์  $\implies$  กด ตกลง จะได้ ไฟล์นามสกุล (.txt) ทำการ save แล้วแปลงเป็น excel

| The Comptroller General's Department | 10312533635                                               |
|--------------------------------------|-----------------------------------------------------------|
| างกับสิ่งสารี 11ย                    | អិលកា ទេ បោយ ទេ                                           |
| กระทรวง 02                           | 🙆 กระทรวงกลาโหม                                           |
| กรม 004                              | 👰 กองพัพบก                                                |
|                                      | ารณีสำนักงานปลัดกระทรวงที่มีสำนักงานรัฐมนตรี              |
| 0                                    | ร่วนกลาง 🔘 ส่วนภูมิภาค 🔘 ส่วนกลางและส่วนภูมิภาค           |
| สก./สภ. <mark>010</mark>             | 👰 กลุ่มหน่วยในเขตพื้นที่กองทัพภาคที่ 2                    |
| สำนัก/กอง 040                        | 0 🔯 มณฑลทหารบกที่ 21                                      |
| ส่วน [000                            | 0 🔯 มณฑลทหารบกที่ 21                                      |
| ฝ่าย                                 |                                                           |
| งาน                                  |                                                           |
| илло 🗌                               |                                                           |
| ประเภทบุคลากร                        |                                                           |
| เลือก Format 🔘                       | ว้อมูลตาม Format 16 คอสัมน์ 🔘 ข้อมูลตาม Format 13 คอสัมน์ |
|                                      | ตกอ.ง อั้นเอรกาน                                          |
|                                      | MINN B MADELIN                                            |

2.1.4 รายชื่อข้าราชการ (NAMELIST)ตรวจฐานข้อมูล ได้ทุกเรื่อง

เข้าระบบทะเบียนประวัติข้าราชการและลูกจ้างประจำ → ทะเบียนประวัติ (ข้าราชการ) → รายงาน → จำแนกตามโครงสร้างกำลังคน →รายชื่อข้ารราชการ (NAMELIST) → ระบุ กระทรวง กรม → เลือก ส่วนกลาง หรือ ส่วนภูมิภาค ระบุ รหัสหน่วยงานของตนเอง → เลือก ข้อมูลที่ ต้องการ กด นำข้อมลออก จะได้ ไฟล์นามสกล (.txt) ทำการ save แล้วแปลงเป็น excel

| ต้องการ กดน                          | <u>มาข้อมูลออก จะได้ ไฟล้นามสกุล (.txt) ทาการ Save แล้วแปะ</u>       | งเป็น exc |
|--------------------------------------|----------------------------------------------------------------------|-----------|
| The Comptroller General's Department | รายชื่อข้าราชการ [NAMELIST]                                          |           |
| กระทรวง                              | 02 🙆 คระทรวงกลาโหม                                                   |           |
| กรม                                  | 1004 🖗 กองพัพบก                                                      |           |
| สก./สภ.                              | 010 🔎 กลุ่มหน่วยในเขตพื้นที่กองพัทภาคที่ 2                           |           |
| กอง                                  | 0400 😥 มณฑลทหารบกที่ 21                                              |           |
| ส่วน                                 | 0010 🔎 กองทัพน้อยที่ 2                                               |           |
| ฝ่าย                                 |                                                                      |           |
|                                      | 🔘 ส่วนกลาง 💿 ส่วนภูมิภาค 💿 ส่วนกลางและส่วนภูมิภาค                    |           |
| พื้นที่ปฏิบัติงาน                    | 🔍 ทุกพื้นที่ 💿 ทุกพื้นที่ยกเว้นกรุงเทพฯ                              |           |
| การพิมพ์รายงาน                       | 💿 ไม่พิมพ์พื้นที่ปฏิบัติงานในรายงาน 🔘 พิมพ์พื้นที่ปฏิบัติงานในรายงาน |           |
| ประเภทตำแหน่ง/ระดับ                  | 💿 ทุกประเภทดำแหน่ง/ระดับ                                             |           |
|                                      | 🔘 ระบุประเภทดำแหน่ง/ระดับ 🗾 ถึง                                      |           |
| ประเภทอัตรา                          | 🗢 ฮัตรามีคนครอง 💿 ทุกฮัตรา                                           |           |
| การจัดเรียงข้อมูล                    | 🔘 เรียงสำคับข้อมูลตามชื่อ - นามสกุล 💿 เรียงสำคับข้อมูลตามหน่วยงาน    |           |
|                                      | พิมพ์ นำข้อมูลออก ล้างหน้าจอ                                         |           |

#### 2.2 ปรับปรุงข้อมูลกำลังพลภายในหน่วยงาน

2.2.1 ปรับย้ายข้าราชการ ที่มีผลก่อน 1 ก.ย. 58

- **ย้ายข้าราชการที่ย้ายออกจากหน่วยไปแล้ว (ภายใน กองทัพบก)** โดยให้ใช้คำสั่ง เดียวกันทั้งหมด (เลขที่คำสั่ง 1001/2558 วันที่ลงคำสั่ง 01/09/2558 วันที่มีผล 01/09/2558)

## โดยการดำเนินการดังนี้

เข้าระบบบัญชีถือจ่ายเงินเดือนและค่าจ้างประจำ 🛶 ระบบบัญชีถือจ่ายข้าราชการ 킂 ข้อมูลปัจจุบัน 🛶 การบรรจุ/โยกย้าย

1. ค้นหาข้าราชการที่จะย้ายออก โดยค้นจาก เลขที่ตำแหน่ง ระบุ กระทรวง กรม หรือ เลข

ประจำตัว ปชช.. กดปุ่มค้นหา

- ใส่เลขที่คำสั่ง 1001/2558 วันที่ลงคำสั่ง 01/09/2558 วันที่มีผล 01/09/2558
- 4. ใส่สถานภาพ 019 กรณีย้ายข้ามหน่วยรับผิดชอบ
- 5. ระบุหมายเหตุให้ชัดเจน กดปุ่ม**ตกลง**

|                                                                                                    |                                                                                                    |                                                                                                    | ศุณ จุฬามาศ /                                                                                                    | aanti 🛍                                                                                                    |
|----------------------------------------------------------------------------------------------------|----------------------------------------------------------------------------------------------------|----------------------------------------------------------------------------------------------------|----------------------------------------------------------------------------------------------------|----------------------------------------------------------------------------------------------------|
| The Comptroller General's Department                                                                                                    | การบรรจุ/โยกย้าย                                                                                                    |                                                                                                    |                                                                                                    | 6                                                                                                    |
| สถานะการทำงาน                                                                                                    |                                                                                                    |                                                                                                    | ด้นหา                                                                                                    | เ ดกลง ยก                                                                                                    |
| <ul> <li>เลขที่ตำแหน่ง</li> </ul>                                                                                                    | ะทรวง 😥 กรม 😥                                                                                                    | ประเภทส์                                                                                                    | โงกัด                                                                                                    |                                                                                                    |
| 💿 เลขประจำตัวปชช.                                                                                                    | ชื่อ                                                                                                    | นามสกุล                                                                                                    |                                                                                                    |                                                                                                    |
| ประเภทรายการ 📀 บรรจ/บรรจกลับ 📀 ย้าย                                                                                                    | 2 🔘 ให้โอน/การย้ายข้ามหน่วยรั                                                                                                    | ยผิดชอบ 🔘 รับโอน/การเ                                                                                                    | ย้ายข้ามหน่วยรับผิดชอบ                                                                                                    |                                                                                                    |
| 🖤 พนราชการ 🖤 แก้ไข                                                                                                    | ຍ 💴 🦳 ເລືອນຊີນ/ເລືອນເຈັນເທືອນ                                                                                                    | 🕑 ถอยเลือนชื่น                                                                                                    | 1/เลือนเงินเดือน/ถอยปรับปัญช/ถอยปรับ                                                                                                    | าแหง                                                                                                    |
| ข้อมูลคำสั่งทั่วไป                                                                                                    |                                                                                                    | · ·                                                                                                    |                                                                                                    |                                                                                                    |
| ประเภทศาสัง ใลขทิศาสัง                                                                                                    | /วันที่เ                                                                                                    | ลงคำสัง วันที่มีผ                                                                                                    | ลบังคับ ปิงบา                                                                                                    | ประมาณ                                                                                                    |
| ข้อมูลคำสั่งรับค่าตอบแทนพิเศษของผู้เตรบเงินเดือนส์                                                                                                    | ึ่งขั้นสูงหรือใกล้ถึงขั้นสูงของอันดับหรือตำแหน่ง                                                                                                    | 2                                                                                                    |                                                                                                    |                                                                                                    |
| ประเภทศาสัง เลขทิศาสัง                                                                                                    | / วันที่เ                                                                                                    | ลงศาสัง วันที่มีผ                                                                                                    | ลบังคับ                                                                                                    |                                                                                                    |
| กระทรวง กรม ส                                                                                                    | ก./สภ. สำนัก/กอง ส่วน [                                                                                                    | ฝ่าย งาน                                                                                                    | หมวด 🥢 🔎 โครงสร้าง                                                                                                    | ]                                                                                                    |
| ชื่อหน่วยงาน                                                                                                    |                                                                                                    |                                                                                                    |                                                                                                    |                                                                                                    |
| ชื่อหน่วยงาน<br>เขต จังหวัด                                                                                                    | อำเภอ ดำบล 🔎                                                                                                    |                                                                                                    |                                                                                                    |                                                                                                    |
| ขือหน่วยงาน<br>เขต ฉังหวัด<br>หน่วยงาน ศูนย์                                                                                                    | อำเภอ ดำบล 🎾 🎾                                                                                                    | เขตธุ                                                                                                    | รกิจ ส่วนราชการผู้                                                                                                    | เบิก                                                                                                    |
| ชื่อหน่วยงาน<br>เขต จังหวัด<br>หน่วยงาน อุนย์<br>เลขประจำดัวประชาชน คำน                                                                                                    | อำเภอ ตำบล 20 คำบล คำบล คำบล คำบล คำบล คำบล คำบล คำบล                                                                                                    | เขตธุ<br>สกุล                                                                                                    | รกิจส่วนราชการผู                                                                                                    | ັເນີກ []<br>ານທັງ                                                                                                    |
| ชื่อหน่วยงาน<br>เขต จังหวัด<br>หน่วยงาน สูนย์<br>เลขประจำด้วประชาชน คำน<br>เพศ วันเกิด                                                                                                    | อำเภอ ตำบล 20                                                                                                    | เขตธ<br>สกุล<br>วันเกษียณ วันเร็มปฏิบั                                                                                                    | รกิจ                                                                                                    | ົເນີກ []<br>ານທັງ                                                                                                    |
| ชื่อหน่วยงาน<br>เขต จังหวิด<br>หน่วยงาน สูนย์<br>เลขประจำด้วประชาชน คำน<br>เพศ วันเกิด<br>ระดับการศึกษา 2 วุฒิการเ                                                                                                    | อำเภอ ดำบล 20                                                                                                    | เขตธ<br>สกุล<br>วันเกษียณวันรู้มปฏิวั<br>อก สถานภา                                                                                                    | รกิจ                                                                                                    | ັເນີກ []<br>ານທັງ                                                                                                    |
| ข้อหน่วยงาน<br>เขต จังหวัด<br>หน่วยงาน จุนย์<br>เลขประจำดัวประชาชน คำป<br>เพศ วันเกิด<br>ระดับการศึกษา 2 วิณเกิด<br>การเลือนชั้น โปรดระบุการเลือแชั้น                                                                                                    | อำเภอ ดำบล 0 0 กิจกรรมหลัก 7<br>กันทุน 0 กิจกรรมหลัก 1<br>กันม้า 0 1 กิจกรรมหลัก 1<br>ข้อ<br>วันสั่งบรรจ 0 7<br>กักษา 0 สาขาวิชาเ<br>✓ การเลือนเงินเดือน 1                                             | เขตถุ<br>สกุล<br>วันเกษียณ วันเริ่มปฏิว<br>อก 20 สถานภา<br>ปีที่ได้เงินเดือนเดิมชั่น                                                                                                    | รกิจ ส่วนราชการผู้<br>โอบอัตราดา<br>มิติราชการ วันล้วง [<br>[019] [2]<br>มีสูง วันที่ได้รับเงินตอบแทนาว่                                                                                         | ັເນີກ<br>ານທັງ<br>ມິผล                                                                                                    |
| ข้อหน่วยงาน<br>เขต จังหวัด<br>หน่วยงาน สุนย์<br>เลขประจำตัวประชาชน ศาน<br>เพศ วันเกิด<br>ระดับการศึกษา 2 จุฒิการเ<br>การเลือนชั้น โปรดระบุการเลือนชั้น<br>ข้อมอภัตราเงินเดือน                                                                                                    | อำเภอ ดำบล ผิ<br>ภันทุน กิจกรรมหลัก<br>าหน้า ผิ<br>วันสั่งบรรจ รำ<br>รักษา ผิ สาขาวิชาเ<br>✓ การเลือนเงินเดือน                                                                                         | เขตธ<br>สกุล<br>วันเกษียณ วันผู้มปุ่ม<br>อก 20<br>ปีที่ได้เงินเดือนเต็มชั่น                                                                                                    | รกิจ ส่วนราชการผู้<br>โอนอัตราดา<br>มีตราชการ วันล้วง [<br>019 ] [<br>เสูง วันที่ได้รับเงินดอบแทนาร์<br>คืนเพิ่ม                                                                                 | เบิก (<br>ามดัว<br>มีผล (<br>รายละเอี                                                                                                    |
| ข้อหน่วยงาน<br>เขต จังหวัด<br>หน่วยงาน ตุบย์<br>เลขประจำด้วประชาชน คำบ<br>เพศ วินเกิด<br>ระดับการศึกษา วินเกิด<br>การเลือนชั้น โปรดระบุการเลือนชั้น<br>ข้อมูลอัตราเงินเดือน<br>ตาราง ประเภทศาแหน่ง ชั้น เงิน<br>/ระดับ                                                                                                    | อำเภอ ดำบล ผ้าบล<br>ดันทุน กิจกรรมหลัก<br>าหน้า ผิ ชื่อ<br>วันสั่งบรรจ ว่า<br>ถึกษา สาขาวิชาเ<br>✓ การเลือนเงินเดือน<br>เดือน อาศัยเบิก เงินเบิกลด                                                     | เขตฐ<br>สกุด<br>วันเกษียณ วันรู้มปู่บ<br>อก 20 สถานภา<br>ปีที่ใต้เงินเดือนเต็มขัน<br>เงินคงเบิก เงินเดือน 10                                                                            | รกิจ ส่วนราชการผู<br>โอนอัตราดา<br>วิดีราชการ วินล้วง (<br>019 0 (<br>เสูง วินที่ได้รับเงินตอบแทนาร์<br>เสีนปรับลด คิแปรับรุฒิ (                                                                 | เปิก [<br>ามดัว<br>มีผล [<br>รายละเพื่<br>ผืนปรับถัดร                                                                                                    |
| ชื่อหน่วยงาน<br>เขต จังหวัด<br>หน่วยงาน ศูนย์<br>เลขประจำด้วประชาชน คำน<br>เพศ วันเกิด<br>ระดับการศึกษา 2 มิการย์<br>การเลือนชั้น โปรดระบุการเลือแช้่น<br>ข้อมูลอัตราเงินเดือน<br>ตราง ประเภทศำแหน่ง ชั้น เงิน<br>/ระดับ                                                                                                    | อำเภอ ดำบล ผ้าบล<br>ทันทุน กิจกรรมหลัก<br>าหน้า ผิ ขึ่อ<br>วันสั่งบรรจ จำ<br>รักษา สาขาวิชาเ<br>✓ การเลือนเงินเพือน<br>ผือน อาศัยเบิก เงินเบิกลด<br>0.00 ผิ 0.00 ผิ                                    | เขตธ<br>สุกต่<br>วันเกษียณ 7ันรู้มปูบ<br>อก 9<br>ปที่ได้เงินเดือนเต็มชั่น<br>เงินคงเบิก เงินเดือน 10                                                                                    | รกิจ ส่วนราชการผู้<br>โอเมอัตราดา<br>วิดีราชการ วินล้วง [<br>019 ] ]<br>เสูง วินที่ได้รับเงินตอบแทนาร์<br>เสีนปรับลด ผินปรับวุฒิ                                                                 | [เปิก  <br>ามตัว<br>มีผล  <br>                                                                                                    |
| ชื่อหน่วยงาน<br>เขต จังหวัด<br>หน่วยงาน ฮุนย์<br>เลขประจำด้วประชาชน ศาน<br>เพศ วินเกิด<br>ระดับการศึกษา 2 ฉลัการย่<br>การเลือนชั้น โปรดระบุการเลือนชั้น<br>ข้อมูลอัดราเงินเดือน<br>ตาราง ประเภทศาแหน่ง ชั้น เงิน<br>/ระดับ<br>ปีเก่า 2                                                                                                    | อำเภอ ดำบล 0<br>กันทุน กิจกรรมหลัก<br>ำหน้า 0 มือ<br>วันสั่งบรรจ 3<br>ภักษา 3 มลั่งบรรจ 3<br>ภักษา 0 สาขาวิชาเ<br>จักษา ดารเลือนเงินเดือน<br>ดือน อาศัยเบิก เงินเบิกลด<br>0.00 0 0.00 0                | เขตฐ<br>สกุด<br>วันเกษียณ วันเรู้มปู่นั<br>อก วิมรันเดือนเต็มชั่น<br>ปที่ได้เงินเดือนเต็มชั่น<br>เงินคงเบิก เงินเดือน ()<br>0.00                                                        | รกิจ ส่วนราชการผู้<br>โอเมอัตราดา<br>ได้ราชการ วินล้วง (<br>019 ()<br>เสง วินที่ได้รับเงินตอบแทนาร์<br>เงินปรับลด เงินปรับวุฒิ (<br>0.00 0.00)                                                   | [เปิก  <br>ามดัว<br>มีผล  <br>- รายละมี<br>- คิแปรับอัตร                                                                                                    |
| <ul> <li>ชื่อหน่วยงาน</li> <li>เขต จังหวัด</li> <li>หน่วยงาน ฮุนย์</li> <li>เลขประจำด้วประชาชน คำน</li> <li>เพศ วินเกิด</li> <li>ระดับการศึกษา 2 ฉิการเ</li> <li>การเลือนขั้น โปรดระบุกรเลือนขั้น</li> <li>ข้อมูลอัดราเงินเดือน</li> <li>ตาราง ประเภทศาแหน่ง ขั้น เงิน</li> <li>ประกาศสาแหน่ง ขั้น เงิน</li> <li>ประกาศสาแหน่ง</li> <li>มีใหม่</li> </ul>                                                                                                    | อำเภอ ดำบล 0 กิจกรรมหลัก ก้าหน้า 0 กิจกรรมหลัก ชื่อ]<br>ำหน้า 0 ชื่อ]<br>วันสั่งบรรจ 7 รื่อ<br>รักษา 0 สาขาวิชาเ<br>จักรเลือนเงินเดือน 7<br>เดือน อาศัยเบิก เงินเบิกลด<br>0.00 0 0.00 0                | เขตฐ<br>สกุล<br>วันเกษียณ วันรู้วน)กับ<br>อก 20 มีที่ได้เงินเดือนเต็มขับ<br>เงินคงเบิก เงินเดือน 77<br>0.00 (                                                                           | รกิจ ส่วนราชการผู<br>โอบอัตราดา<br>มิติราชการ วันล้วง [<br>019 ] [<br>เสง วันท์ได้รับเงินดอบแทนาร์<br>เงินปรับลด เดินปรับสุด [<br>0.00 0.00]                                                     | (เปิก  <br>ามดัว<br>มีผล  <br>ดินปรับอัคร<br>0.00                                                                                                    |
| ชื่อหน่วยงาน<br>เขต จังหวัด<br>หน่วยงาน ฮุนย์<br>เลขประจำด้วประชาชน ศาน<br>เพศ วินเกิด<br>ระดับการศึกษา ผิ วุณเกิด<br>ระดับการศึกษา<br>การเลือนขั้น โปรดระบุการเลือแข้น<br>ข้อมูลอัดราเงินเดือน<br>ตาราง ประเภทศาแหน่ง ขั้น เงิน<br>/ระดับ<br>ปเก่า<br>ปเก่า<br>มีใหม่<br>ผิ จะเงินเงิน<br>มีนาม จะเมื่อเงินปรด./วิชาการ/                                                                                                    | อำเภอ ดำบล 0 กิจกรรมหลัก<br>กันทุน 7ิจกรรมหลัก<br>าหน้า 0 ชื่อ<br>วินสั่งบรรจ 7<br>รักษา 0 สาขาวิชาเ<br>จักรเลือนเงินเดือน<br>ดือน อาศัยเบิก เงินเบิกลด<br>0.00 0 0.00 0<br>0.00 0<br>0.00 0<br>0.00 0 | เขตฐ<br>สกุด<br>วันเกษียณ วันรู้วน)กับ<br>อก วันรุ้วน)กับ<br>ปที่ได้เงินเดือนเต็มขับ<br>เงินคงเบิก เงินเดือน วั<br>0.00 [<br>วันที่ได้รับ เงินปิเก่า                                    | รกิจ ส่วนราชการผู<br>โอบอัตราดา<br>มิติราชการ วันล้วง [<br>019 ] [<br>เสง วันท์ได้รับเงินดอบแทนาร์<br>เงินปรับลด ผินปรับวุฒิ ผินปรับวุฒิ<br>0.00 0.00                                            | เปิก (<br>ามดัว<br>มีผล (<br>รายละเลี<br>ดิแปรับอัคร<br>0.00                                                                                                    |
| <ul> <li>ชื่อหน่วยงาน</li> <li>เขต จังหวัด</li> <li>หน่วยงาน ฮุนย์</li> <li>เลขประจำด้วประชาชน คำน</li> <li>เพศ วินเกิด</li> <li>ระดับการศึกษา จินเกิด</li> <li>ระดับการศึกษา จินเกิด</li> <li>การเลือนขัน โปรดระบุกระเอือแข้น</li> <li>ข้อมูลอัตราเงินเดือน</li> <li>เป็ระเภทศาแหน่ง ขั้น เงิน</li> <li>เงิน</li> <li>ประกาศสานหน่ง ขั้น เงิน</li> <li>ประกาศสานหน่ง ขึ้น เงิน</li> <li>มีนการ</li> <li>เพศ</li> </ul>                                                                                                    | อำเภอ ดำบล ดี<br>กันทุน กิจกรรมหลัก<br>ำหน้า ดี รื่อ<br>วันสั่งบรรจ สำมาวิชาเ<br>รักษา ดารเลือนเงินเดือน<br>ดีอน อาศัยเบิก เงินเบิกลด<br>0.00 ดี 0.00 ดี<br>วันยฐานะ [รนัสประเภท] วันที่มีผล           | เขตฐ<br>สกุล<br>วันเกษียณ วันรู้วน)กับ<br>อก 21ที่ได้เงินเดือนเต็มขับ<br>เงินคงเบิก เงินเดือน 7<br>0.00 (<br>วันห์ได้รับ เงินปิเก่า<br>0.00                                             | รกิจ ส่วนราชการผู<br>โอนอัตราดา<br>มีติราชการ วันล้วง [<br>019 ] [<br>เสง วันท์ได้รับเงินดอบแทนาร์<br>เงินปรับลด ผินปรับวุฒิ ผินปรับวุฒิ<br>0.00 0.00<br>อาศัยเบิกปิเก่า เงินปิใหม่<br>0.00 0.00 | เมิก [<br>ามดัว<br>มีผล [<br>ดิแปรับอัครา<br>ดิแปรับอัครา<br>อาศัยเนิกปีให<br>[ 0.0                                                                                                    |
| <ul> <li>ข้อหน่วยงาน</li> <li>เขต จังหวัด</li> <li>หน่วยงาน สุนย์</li> <li>เลขประจำด้วประชาชน คำน</li> <li>เพศ วินเกิด</li> <li>ระดับการศึกษา</li> <li>จะดับการศึกษา</li> <li>จะดับ</li> <li>จะดับ</li> <li>จะดับ&lt;</li></ul> | อำเภอ ดำบล ดี<br>กันทุน กิจกรรมหลัก<br>ำหน้า ดี รื่อ<br>วินสั่งบรรจ การเ<br>รักษา ดารเลือนเงินเดือน<br>เดือน อาศัยเบิก เงินเบิกลด<br>0.00 ดี 0.00 ดี<br>วิทยฐานะ [รนัสประเภท] วินที่มีผล               | ขตธ<br>สกุล<br>วันเกษียณ วันรู้วบไท้<br>อก วินรี่วนร้อน<br>ปีที่ได้เงินเดือนเต็มขั้น<br>เงินคงเมิก เงินเดือน วิ<br>เงินคงเมิก เงินเดือน วิ<br>0.00 (<br>วันที่ได้รับ เงินปิเก่า<br>0.00 | รกิจ ส่วนราชการผู้<br>โอนอัตราตา<br>มีตราชการ วินด้วง [<br>019 ] [<br>เสูง วินท์ใต้รับเงินตอบแทนาร์<br>เงินปรับตต เดินปรับเติ<br>0.00 0.00<br>อาศัยเบิกปีเก่า เงินปีใหม่<br>0.00 0.00            | เมิก [<br>ามดัว<br>มีผล [<br>ดิเปรีบริครา<br>ดิเปรีบริครา<br>ดิเปรีบริกรา<br>ดิเปรีบริกรา<br>ดิเปรีอรา<br>ดิเปรีบรา<br>ดิเปรีบริกรา<br>ดิเปรีบริกรา<br>ดิเปรีบริกรา<br>ดิเปรีบริกรา<br>ดิเปรีบริกรา<br>ดิเปรีบริกรา<br>ดิเปรีบรา<br>ดิเปรีบริกรา<br>ดิเปรีบรา<br>ดิเปรีบ |

### - **ย้ายข้าราชการที่ย้ายออกจากหน่วยไปแล้ว(ภายนอก กองทัพบก**) โดยให้ใช้คำสั่งตาม

ข้อมูลจริง

### โดยการดำเนินการดังนี้

เข้าระบบบัญชีถือจ่ายเงินเดือนและค่าจ้างประจำ 🛶 ระบบบัญชีถือจ่ายข้าราชการ 🗪

ข้อมูลปัจจุบัน 声 การบรรจุ/โยกย้าย

- ค้นหาข้าราชการที่จะย้ายออก โดยค้นหาจาก เลขที่ตำแหน่ง ระบุ กระทรวง กรม หรือ เลข ประจำตัว ปชช.. กดปุ่มค้นหา
- 2. เลือกสถานะการทำงาน 🔵 .ให้โอน/การย้ายข้ามหน่วยรับผิดชอบ
- 3. ใส่เลขที่คำสั่ง วันที่ลงคำสั่ง วันที่มีผล ตามข้อมูลจริง
- 4. ใส่สถานภาพ 014 กรณีโอนย้ายต่างหน่วยงาน
- 5. ระบุหมายเหตุให้ชัดเจน กดปุ่ม**ตกลง**

| The Comptroller General's Department                                                          | การบรรจ/โยกเ                          | ข้าย                              |              |                             |                                           |                             | 6         |         |
|-----------------------------------------------------------------------------------------------|---------------------------------------|-----------------------------------|--------------|-----------------------------|-------------------------------------------|-----------------------------|-----------|---------|
| สถานะการทำงาน                                                                                 |                                       |                                   |              |                             |                                           | ( ค้นห                      | า (ตกลง   | 1) [11  |
| <ul> <li>เลขที่สำแหน่ง 50200000001</li> </ul>                                                 | ทรวง 02 🛛 🔎 กรม 004                   | 🔎 กองทัพบก                        |              | ประเภท                      | สังกัด 🔎                                  |                             |           |         |
| 🕘 เลขประจำตัวปชช.                                                                             | ชื่อ                                  |                                   |              | นามสกุล                     |                                           |                             |           | 1       |
| ประเภทรายการ 📀 บรรจุ/บรรจุกลับ 📀 ย้าย<br>🔿 พันราชการ 📀 แก้ไข                                  | 2 ให้โอน/การ<br>เลือนขั้น/เลื         | ข้ายข้ามหน่วยรับผื<br>อนเงินเดือน | ดชอบ         | 🔘 รับโอน/กา<br>🖱 ถอยเลือนข้ | อ้ายข้ามหน่วยรับผื<br>น/เลื่อนเงินเดือน/ถ | ົດชอบ<br>อยปรับบัญชี/ຄอยปรั | บแห่ง     |         |
| ม้อมูลศาสั่งทั่วไป                                                                            |                                       |                                   | *            |                             | -                                         | -                           |           |         |
| ประเภทศาสัง 3 เลขทิศาสัง                                                                      | /                                     | วันที่ลงด                         | สาสัง        | วันที่มีเ                   | <b>เลบังคับ</b>                           | ปังบ                        | ประมาณ    |         |
| ม้อมูลคำสั่งรับค่าตอบแทนพิเศษของผู้ได้รับเงินเดือนถึง<br>ประเภทศาสั่ง เลขทีศาสั่ง เลขทีศาสั่ง | ขั้นสูงหรือใกล้ถึงขั้นสูงของอันเ<br>/ | ดับหรือตำแหน่ง<br>วันที่ลงค       | สาสัง        | วันที่มี                    | มลบังคับ                                  |                             |           |         |
|                                                                                               |                                       |                                   |              |                             |                                           |                             | 855 3     |         |
| เลขที่ตำแหน่ง 🔎                                                                               | ประเภทสังกัด 📃 🔎                      | ประเภทบุคลากร                     | P            | os Type                     | 🔎 ตำแหน่ง                                 | 🔎 สาย                       | บริหาร    |         |
| กระทรวง กรม สก                                                                                | ./สภ. สำนัก/กอง                       | ส่วน                              | ฝ่าย         | งาน                         | หมวด                                      | 🔎 โครงสร้าง                 |           |         |
| ชื่อหน่วยงาน                                                                                  |                                       |                                   |              |                             |                                           |                             |           |         |
| เขต จังหวัด ฮ                                                                                 | ท่าเภอ 🦳 ตำบล 🦳                       |                                   |              |                             |                                           |                             |           |         |
| หน่วยงาน ดูนย์ดัง                                                                             | มทุน ถึ                               | เจกรรมหลัก                        |              | เขต                         | ธุรกิจ                                    | ส่วนราชการเ                 | (เบิก     |         |
| เลขประจำตัวประชาชน ดำนา                                                                       | หน้า 🦳 🞑                              | ชื่อ                              |              | สกุล                        |                                           | 🗌 โอนอัตราด                 | ามดัว     |         |
| เพศ วันเกิด                                                                                   | วันสั่งบรรจ                           | ວັນເ                              | กษียณ        | วันเริ่มปฏิ                 | บตราชการ                                  | <b>ว</b> ันล้วง             |           |         |
| ระดับการศึกษา 🧾 👰 วุฒิการศึก                                                                  | าษา 📃 👰                               | <mark>สาขาวิช</mark> าเอก         |              | 👰 สาวนภาพ                   | 014 🔯 โ                                   | อนย้ายต่างหน่วยงาน          |           |         |
| การเลือนขั้น โปรตระบุการเลื่อนขั้น                                                            | 🔻 การเลี                              | อนเงินเดือน                       |              | ปีที่ได้เงินเดือนเติมข      | นสูง วัน                                  | ที่ได้รับเงินดอบแทน         | มีผล      |         |
| ข้อมูลอัตราเงินเดือน                                                                          |                                       |                                   |              |                             |                                           | เสียงที่ม                   | 1         | ງກະເລີຍ |
| ์<br>ตาราง ประเภทดำแหน่ง ขั้น เงินเดื<br>/ระดับ                                               | อน อาศัยเบิก                          | เงินเบิกลด                        | เงินคงเบิก   | เงินเลือน 📃                 | เงินปรับลด                                | ผ้แปร์บาุฒ์                 | เงินปรับ  | อัตรา   |
| ปีเก่า 🚺 🚺 👰 🚺 🚺 0.                                                                           | .00 🔯 🚺 0.00                          |                                   |              |                             |                                           |                             |           |         |
| ปีใหม่ 📃 🚺 🚺 🚺 0.                                                                             | .00 👰 🚺 0.00                          |                                   |              | 0.00                        | 0.00                                      | 0.00                        |           | 0.00    |
| ADD DETAIL                                                                                    |                                       |                                   |              | 41010000000                 |                                           |                             |           |         |
| ลบ รหัสเงิน ชื่อเงินปจต./วิชาการ/วิ                                                           | ทยฐานะ [รหัสประเภท]                   | วันที่มีผล                        | วันที่ได้รับ | เงินปีเก่า                  | อาศัยเบิกปีเก่า                           | เงินปีใหม่                  | อาศัยเบิก | กปีให   |
|                                                                                               |                                       |                                   |              | 0.00                        | 0.00                                      | 0.00                        | 1         | 0.00    |
| <del>หมายง</del> ุลต่ำแหน่ง                                                                   |                                       | 1                                 | ain          | ace daudouania              |                                           |                             |           | 1       |
|                                                                                               |                                       |                                   | 11.          | OBSERTED IN INTO            |                                           |                             |           |         |

- **ย้ายภายในหน่วยงานของตนเอง** (ปรับย้ายให้ถูกต้องตามเลขที่ตำแหน่ง)

#### โดยการดำเนินการดังนี้

เข้าระบบบัญชีถือจ่ายเงินเดือนและค่าจ้างประจำ 🛶 ระบบบัญชีถือจ่ายข้าราชการ 긎

ข้อมูลปัจจุบัน 🗪 การบรรจุ/โยกย้าย

- ค้นหาเลขที่ตำแหน่งที่ต้องการข้ายข้าราชการมาลงในตำแหน่งที่ถูกต้อง โดยค้นหาจาก เลขที่ ตำแหน่ง ระบุ กระทรวง กรม กดปุ่มค้นหา
- 2. เลือกสถานะการทำงาน 🔵 ย้าย
- 3. ใส่เลขที่คำสั่ง วันที่ลงคำสั่ง วันที่มีผล ตามข้อมูลจริง
- 4. ใส่เลขประจำตัวประชาชนของข้าราชการที่จะมาลงในตำแหน่งนั้น
- ธรวจสอบความสัมพันธ์ของข้อมูล โดยดู Postype จะสัมพันธ์กับประเภทสังกัด ระดับเงินเดือน เงินประจำตำแหน่ง วันที่เงินตอบแทนมีผล ให้เป็นปัจจุบัน โดยให้ระบุตารางเงินเดือนเป็น 06ทุก คน

| Mal     | ด์แหว                                                                                                    | ตกลง ยกเล                                            |
|---------|----------------------------------------------------------------------------------------------------|------------------------------------------------------|
|         | ๑ เลขที่ตำแหน่ง 50200000001 กระทรวง 02 🔎 กรม 004 🔎 กองทัพบก ประเภทสังกัด 📦                                                                                                    |                                                      |
|         | ิเลขประจำดัวปขบ. ขือ นามสกุล นามสกุล                                                                                                    |                                                      |
|         | ไม่พบาฒิในดำแหน่งที่ครองในประวัติการศึกษา                                                                                                    |                                                      |
|         | ประเภทรายการ 🕐 บรรจ/บรรจุก <mark>ส</mark> บ 2 🖉 ย้าย 🔗 ให้โอน/การย้ายข้ามหน่วยรับผิดชอบ 🧖 รับโอน/การย้ายข้ามหน่วยรับผิดชอบ                                                                                                    |                                                      |
|         | 🔿 พันราชการ 🥏 แก้ไข 💿 เลือนชั้น/เลือนเงินเดือน 💿 ถอยเลือนชั้น/เลือนงั้นเดือนปรับบัญชี/เดอยปรับบัญชี/เดอยปรับบัญชี/                                                                                                    |                                                      |
|         |                                                                                                    |                                                      |
| ข่      | อมูลคำสังทั่วไป                                                                                                    |                                                      |
|         | ประเภทศาสัง 3 เลขทีศาสัง  1132 /  2557 วันที่ลงศาสัง  27/09/2557 วันที่มีผลบังคับ  01/10/2557 ปังบประมาณ                                                                                                    | au 2558                                              |
| ข้      | อมูลศาสังรับค่าตอบแทนพิเศษ ของศูโตรับเงินเดือนถึงขั้นสูงหรือใกล้ถึงขั้นสูงของอันดับหรือตำแหน่ง                                                                                                    |                                                      |
|         | ประเภทศาสัง ลบที่ศาสัง 71 - วินพิลงศาสัง 71 - วินพิลงศาสัง                                                                                                    |                                                      |
|         | เลลเพียงแบบ 502000000001 ประเททสังกัด 51 🔎 ประเภทบุคลากร 51 🖗 Pos Type (051601 🔎 ตำแหน่ง (046638 🔎 สายบริหาร                                                                                                    | 046638                                               |
|         |                                                                                                    |                                                      |
|         |                                                                                                    | 100                                                  |
|         | กระทรวง  02 กรม  004 สก./สภ.  001 สำนัก/กอง  0100 สวน  0000 ฝ่าย  0000 งาน  0000 หมวด  0000 🔎 โครงสร้าง  21/03/25                                                                                                    | 56                                                   |
|         | กระทรวง  02 กรม  004 สก./สภ.  001 สำนัก/กอง  0100 สวน  0000 ฝ่าย  0000 งาน  0000 หมวด  0000 🔎 โครงสร้าง  21/03/25<br>ชื่อหน่วยงาน  โรงเรียนเสนาธิการทหารบก                                                                                                    | 56                                                   |
|         | กระทรวง  02 กรม  004 สก./สภ.  001 สำนัก/กอง  0100 สวน  0000 ฝ่าย  0000 งาน  0000 หมวด  0000 🔎 โครงสร้าง  21/03/25<br>ชื่อหน่วยงาน  โรงเรียนเสนาธิการทหารบก<br>เขต  00 จังหวัด  01 อำเภอ  00 ตำบล  00 🔎  กรุงเทพมหานคร                                                                                                    | 56                                                   |
|         | กระทรวง (02 กรม (004 สก./สภ. (001 สำนัก/กอง (0100 สวน (0000 ฝาย (0000 งาน (0000 หมวด (0000 )) โครงสร้าง (21/03/25<br>ชื่อหน่วยงาน (โรงเรียนเสนาธิการทหารบก<br>เขต (00 จึงหวัด (01 ฮำเภอ (00 ฝาบล (00 )) กรุงเทพบหานคร<br>หน่วยงาน (0204 สูนย์ต้นทุน (0200400081 กิจกรรมหลัก (020041000)0422 เขตธุรกิจ 1000 ส่วนราชการผู้เปิก (4                                                                                                    | 56<br> <br> <br> <br> <br> <br>                      |
| 1       | กระทรวง (02 กรม (004 สก./สภ. (001 สำนัก/กอง (0100 สวน (0000 ฝาย (0000 งาน (0000 พมวด (0000 ) โครงสร้าง (21/03/25<br>ชื่อหน่วยงาน (โรงเรียนเสนาธิการทหารบก<br>เขต (00 จังหวัด (01 ฮาเกอ (00 ฝาบล (00 ) กรงเทพบหานคร<br>หน่วยงาน (0204 สนย์ต้นทุน (0200400081 กิจกรรมหลัก (02004100030422 เขตธุรกิจ 1000 ส่วนราชการผู้เปิก //<br>สมประจำค้าประชาชา (3560100462235 ฝานำหน้า 110 ) พล.ต. ขึ้อไร้ดีนันท์ สกุล(อุดมัง โรยนร์)                                                                                                    | 56<br>]<br><br>A02040006                             |
| 1       | กระทรวง 102 กรม 1004 สก./สภ. 1001 สำนัก/กอง 10100 สวน 10000 ฝาย 10000 งาน 10000 พมวด 10000 @ โครงสร้าง 121/03/25<br>ชื่อหน่วยงาน โรงเรียนเสนาธิการทหารบก<br>เขต 100 จังหวัด 101 อำเภอ 100 ตำบล 100 @ กรงเทพมหานคร<br>หน่วยงาา 10204 สนย์ต้นทุน 10200400081 กิจกรรมหลัก 102004100030422 เขตธุรกิจ 1000 ส่วนราชการผู้เปิก //<br>สมประจำศัณระชาชา 13560100462235 ศาน้าหน้า 110 @ พล.ต. ชื่อไร้ดีนันท์ สกุลโลดมัง โอนอัตราดามตัว<br>เหศ ชาย วันเกิด 124/05/2499 วันสั่งบรรจ 101/02/2523 วันเกษียณ 101/10/2559 วันเริ่มปฏิบัติราชการ 101/02/2523 วันสั่ง 30/05,                                                                                                    | 56<br>A02040006<br>/2518                             |
| 1       | กระทรวง 102 กรม 1004 สก./สภ. 1001 สำนัก/กอง 10100 สวน 10000 ฝาย 10000 งาน 10000 พมวด 10000 @ โครงสร้าง 121/03/25<br>ชื่อหน่วยงาน<br>เขต 100 จังหวัด 101 อำเภอ 100 ศำบล 100 @ กรุงเทพมหานคร<br>หน่วยงาา 10204 ตนย์ตันทน 10200400081 กิจกรรมหลัก 102004100030422 เขตธุรกิจ 1000 ส่วนราชการผู้เป็ก //<br>สอบระจำคัญระชาชา 13560100462235 ศานำหน้า 110 @ พล.ต. ชื่อไร้ดีนันท์ สกุลโอตมัง โอบอัตราดามตัว<br>เพศ ชาย วันเกิด 124/05/2499 วันสั่งบรรจ 10/02/2523 วันเกษียณ 101/10/2559 วันเร็มปฏิบัติราชการ 101/02/2523 วันล้วง 130/05<br>ระดับการศึกษา 199 @ วุฒิการศึกษา 1999999 @ สาขาวิชาเอก 1999 @ สถานภาพ 1000 @ ปฏิบัติราชการ                                                                                                    | 56<br>A02040006<br>//2518                            |
|         | กรรทรวง  02 กรม  004 สก./สภ.  001 สำนัก/กอง  0100 สวน  0000 ฝาย  0000 งาน  0000 พมวด  0000 ผิว โดรงสร้าง  21/03/25<br>ชื่อหน่วยงาน<br>เชต  00 จังหวัด  01 อำเภอ  00 ศำบล  00 ผิ กรุงเททมหานคร<br>หน่วยงาา<br>เชต  00 จังหวัด  01 อำเภอ  00 ศำบล  00 ผิ กรุงเททมหานคร<br>หน่วยงาา<br>เป็รรับร้อนเสนาธิการทหารบก<br>เชต คุณย์ตันทุน  0200400081 กิจกรรมหลัก  02004100000422 เขตธุรกิจ  100 ส่วนราชการคู่เปิก /4<br>สอบระจำตับประชาชา<br>เชต ขาย วันเกิด  24/05/2499 วันสังบรรจ  01/02/2523 วันเกษียณ  01/10/2559 วันเริ่มปฏิบัติราชการ  01/02/2523 วันล้วง  30/05,<br>ระดับการศึกษา  99 ผิ วุฒิการศึกษา  999999 ผิ สาขาวิชาเอก  9999 ผิ สถานภาพ  000 ผิปฏิบัติราชการ<br>การเลือนขั้น เต็มขึ้น  ิการเลือนเงินเดือน 10 ที่ใต้เงินเดือนเล็มขั้นสูง วิกิที่ได้รับเงินดอบแทนามีผล                                                                                                    | 56<br>A02040006<br>/2518                             |
| 1       | กรรทรวง  02 กรม  004 สก./สภ.  001 สำนัก/กอง  0100 สวน  0000 ฝาย  0000 งาน  0000 พมวด  0000 µิ โครงสร้าง  21/03/25<br>ชื่อหน่วยงาน<br>เชต  00 จังหวัด  01 ฮำเภอ  00 ฝามล  00 µิ กรุงเทพมหานคร<br>หน่วยงาา<br>เหต  000 ขังหวัด  01 ฮำเภอ  00 ฝามล  00 µิ กรุงเทพมหานคร<br>หน่วยงาา<br>เมตรรกิจ  000 ส่วนราชการคุ้เปิก /<br>ส่วนราชการคุ้เปิก /<br>ส่วนร่วง /<br>ส่วนราชการคุ้เปิก /<br>ส่วนราชการคุ้เปิก /<br>ส่านราชการคุ้เปิก /<br>ส่วนราย /<br>ส่วนราชการคุ้เปิก /<br>ส่วนราชการคุ้เปิก /<br>ส่วนราชการคุ้เปิก /<br>ส่วนราชการคุ้เปิก /<br>ส่วนราชการคุ้เปิก /<br>ส่วนราชการคุ้เปิก /<br>ส่วนราชการคุ้เปิก /<br>ส่วนราง /<br>ส่วนราชการคุ้เปิก /<br>ส่วนราชการคุ้เปิก /<br>ส่วนราง /<br>ส่วนราชการคุ้เปิก /<br>ส่วนราชการคุ้เปิก /<br>ส่วนราง /<br>ส่วนราชการคุ้เปิก /<br>ส่วนราชการคุ้เปิก /<br>ส่วนราชการคุ้เปิก /<br>ส่วนราชการคุ้เปิก /<br>ส่วนราชการคุ้เปิก /<br>ส่วนราชการคุ้เปิก /<br>ส่วนราชการคุ้เปิก /<br>ส่วนราชการคุ้เปิก /<br>ส่วนราชการคุ้เปิก /<br>ส่วนราชการคุ้เปิก /<br>ส | 56<br>A02040006<br>/2518<br>รายละเฉียด               |
| 1<br>21 | กรรทรวง  02 กรม  004 สก./สภ.  001 สำนัก/กอง  0100 สวน  0000 ฝาย  0000 งาน  0000 พมวด  0000 µ โครงสร้าง  21/03/25<br>ชื่อหน่วยงาน โรงเรียนเสนาธิการทหารบก<br>เขต  00 จังหวัด  01 ฮำเภอ  00 ฝาบล  00 µ กรุงเทพมหานคร<br>หน่วยงาน  0204 สุนย์ดันทุน  0200400081 กิจกรรมหลัก  020041000J0422 เขตธุรกิจ  1000 ส่วนราชการผู้เปิก /<br>สวนราชการผู้เปิก /<br>สวนราชการผู้เปิก /<br>สาขประจำศัประชาชา<br>เพศ ขาย วันเกิด  24/05/2499 วันสั่งบรรจ  01/02/2523 วันเกษียณ  01/10/2559 วันเริ่มปฏิบัติราชการ  01/02/2523 วันลั่ง  30/05<br>ระดับการศึกษา  99 µ วุฒิการศึกษา  999999 µ สาขาวิชาเอก  9999 µ สถานภาพ  000 µ ปฏิบัติราชการ<br>การเลือนขัน เดิมขั้น เดิมกรศึกษา  999999 µ สาขาวิชาเอก  999 µ สถานภาพ  000 µ ปฏิบัติราชการ<br>การเลือนขัน เดิมขั้น เดิมเล็กษา  99 µ วุฒิการศึกษา  999999 µ สาขาวิชาเอก  999 µ สถานภาพ  000 µ ปฏิบัติราชการ<br>การเลือนขัน เดิมขั้น<br>คาราง ประเภทศราแหน่ง ขึ้น เงินเดือน อาศัยเบิก เงินเบิกลด เงินคงเบิก เงินเลือน [เงินปรีบลด ผินปรีบาดติ ผิม                                                                                                    | 56<br>A02040006<br>/2518<br>รายละเพิมส<br>มปรับอัตรา |
| 1       | กรรทรวง  02 กรม  004 สก./สภ.  001 สำนัก/กอง  0100 สวน  0000 ฝาย  0000 งาน  0000 พมวด  0000 µ โดรงสร้าง  21/03/25<br>ชื่อหน่วยงาน โรงเรียนแสนาธิการทหารบก<br>เขต  00 จังหวัด  01 ฮาเภอ  00 ฝาบล  00 µ กรุงเทพมหานตร<br>พน่วยงาน  0204 สุนย์ดันทุน  0200400081 กิจกรรมหลัก  02004100000422 เขตธุรกิจ  1000 ส่วนราชการผู้เปิก /<br>สวนรรราด ประชาชา<br>เพศ ชาย วันเกิด  24/05/2499 วันสั่งบรรจ  01/02/2523 วันเกษียณ  01/10/2559 วันเร็มปฏิบัติราชการ  01/02/2523 วันลังง 30/05<br>ระดับการศึกษา  99 µ วุฒิการศึกษา  999999 µ สาขาวิชาเอก  9999 µ สถานภาพ  000 µ ปฏิบัติราชการ  <br>การเลือนขั้น เต็มขั้น เต็มขั้น   จันเดือน   บารเลือนเงินเดือน   บารเลือนเงิน เดือน   บารเลือนขั้น เต็มขั้น<br>อมูลอัตราเงินเดือน   คาราง ประเภทศำนทน่ง ขั้น เงินเดือน   อาศัยเบิก เงินเบิกลด เงินคงเบิก เงินเลือน   เงินปรีบลด  ผืนปรับวุฒิ   ผืนปรับวุฒิ   ผืนปรับวุฒิ   ผืนปรับวุฒิ   ผืนปรับวุฒิ   ผืน                                                                                                    | 55<br>A02040006<br>/2518<br>รามละเพิมล<br>แปรับอัตรา |
| 1       | กรรทรวง (02 กรม (004 สก./สภ. (001 สำนัก/กอง (0100 สวน (0000 ฝาย (0000 งาน (0000 พมวด (0000 )) โครงสร้าง (21/03/25<br>ชื่อหน่วยงาน โรงเรียนแสนาธิการทหารบก<br>เขต (00 จังหวัด (01 ฮำเภอ (00 ฝาย (00 )) กรุงเทพมหานคร<br>พน่วยงาน (0204 สุนย์ต้นทุน (0200400081 กิจกรรมหลัก (02004100000422 เขตธุรกิจ 1000 ส่วนราชการผู้เปิก /<br>สอประจำสั ประชาชา<br>เชต ข่าย วันเกิด (24/05/2499 วันสั่งบรรจ (01/02/2523 วันเกษียณ (01/10/2559 วันเร็มปฏิบัติราชการ (01/02/2523 วันลังง 30/05<br>ระดับการศึกษา 99 ) จุฒิการศึกษา (99999) สาขาวิชาเอก (9999 ) สถานภาพ (000 )) ปฏิบัติราชการ<br>การเลือนชั่น เดิมชั่น เดิมชั่น จำหรืดรวมหลัก (เงินเบิกลด เงินคงเบิก เงินเสือน เงินปรับลด เงินปรับจุฒิ เพิ่ม<br>มีหลี่ เดิมชั่น เงินเดือน มาศัยเบิก (เงินเบิกลด เงินคงเบิก เงินเสือน เงินปรับลด เงินปรับลด เงินปรับวุฒิ เงิน<br>มีหน่าย (ง                                                                                                    | 56<br>                                               |
| 1       | <ul> <li>กรรทรวง [02 กรม [004 สก./สภ. [001 สำนัก/กอง [0100 ส่วน [0000 ฝ่าย [0000 งาน [0000 พมวด [0000 ผิว โครงสร้าง [21/03/25</li> <li>ชื่อหน่วยงาน โรงเรียนแสนาธิการทหารบก</li> <li>เชต [00 ร่งหวัด [01 ฮำเภอ [00 ศำนด [00 ]] กรุงเทพมหานคร</li> <li>เพล [00 ร่งหวัด [01 ฮำเภอ [00 ศำนด [00 ]] กรุงเทพมหานคร</li> <li>เพล [00 ร่งหวัด [01 ฮำเภอ [00 ]] กรุงเทพมหานคร</li> <li>เพล [00 ]</li> <li>สวมราชการผู้เปิก [ค</li> <li>เพล [100]</li> <li>สวมราชการผู้เปิก [ค</li> <li>เขตธุรกิจ [100]</li> <li>สวมราชการผู้เปิก [ค</li> <li>เขตธุรกิจ [100]</li> <li>สวมราชการผู้เปิก [ค</li> <li>เขตธุรกิจ [100]</li> <li>เขตธุรกิจ [100]</li> <li>เขตธุรกิจ [100]</li> <li>สวมราชการผู้เปิก [ค</li> <li>เขายัง [100]</li> <li>เขายัง [100]</li>     &lt;</ul>                                                                                                    | 56<br>                                               |
| 1       | กรรทรวง (02 กรม (004 สก./สภ. (001 สำนัก/กอง (0100 สวน (0000 ฝาย (0000 งาน (0000 พมวด (0000 ) โครงสร้าง (21/03/25<br>ชื่อหน่วยงาน โรงเรียนแสนาธิการทหารบก<br>เชต (00 จังหวัด (01 ฮาเตอ (00 ศามล (00 ) กรุงเทพมหานคร<br>เพล (00 จังหวัด (01 ฮาเตอ (00 คำบล (00 ) กรุงเทพมหานคร<br>เหล (1000 ) ส่วนราชการผู้เปิก /<br>สวนราชการผู้เปิก /<br>สวนราชการผู้เปิก /<br>สวนราชการผู้เปิก /<br>สวนราชการผู้เปิก /<br>สวนราชการผู้เปิก /<br>สวนราชการผู้เปิก (1000) (1000) (1                                                                                                    | 56<br>                                               |
| 1       | กรรทรวง [02 กรม [004 สก./สภ. [001 สำนัก/กอง [0100 ส่วน [0000 ฝ่าย [0000 งาน [0000 พมวด [0000 ผู้ โครงสร้าง [21/03/25 ชื่อหน่วยงาน โรงเรียนแสนาธิการทหารบก      เขต [00 ร่งหวัด [01 ฮาเตอ [00 ศามล [00 ผู้ กรุงเทพมหานคร      ทน่วยงาา     [0204 ศูนย์คันทุน [0200400081 กิจกรรมหลัก [0200410000422 เขตธุรกิจ [1000 ส่วนราชการผู้เปิก [/     สวมราชการผู้เปิก [/     สวมราชการ [/     สวมราชการผู้เปิก [/     สวมราชการผู้เปิก [/     สวมราชการผ                                                                                                    | 56<br>                                               |

6. ระบุหมายเหตุให้ชัดเจน กดปุ่ม**ตกลง** 

#### 2.2.2 รับโอนย้ายข้าราชการจากนอกหน่วย ที่มีผลก่อน 1 ก.ย. 58

รับโอนย้ายข้าราชการจากนอกหน่วย (ภายใน กองทัพบก) โดยให้ใช้คำสั่งเดียวกัน

ทั้งหมด (เลขที่คำสั่ง 1001/2558 วันที่ลงคำสั่ง 01/09/2558 วันที่มีผล 01/09/2558)

## โดยการดำเนินการดังนี้

เข้าระบบบัญชีถือจ่ายเงินเดือนและค่าจ้างประจำ 🛶 ระบบบัญชีถือจ่ายข้าราชการ 긎 ข้อมูลปัจจุบัน 🛶 การบรรจุ/โยกย้าย

- 1. ค้นหาข้าราชการที่จะย้ายออก โดยค้นจาก เลขที่ตำแหน่ง ระบุ กระทรวง กรม กดปุ่มค้นหา
- ใส่เลขที่คำสั่ง 1001/2558 วันที่ลงคำสั่ง 01/09/2558 วันที่มีผล 01/09/2558
- 4. ใส่เลขประจำตัวประชาชนของข้าราชการที่จะมาลงในตำแหน่งนั้น
- ธรวจสอบความสัมพันธ์ของข้อมูล โดยดู Postype จะสัมพันธ์กับประเภทสังกัด ระดับเงินเดือน เงิน ประจำตำแหน่ง วันที่เงินตอบแทนมีผล ให้เป็นปัจจุบัน โดยให้ระบุตารางเงินเดือนเป็น 06ทุกคน

|                                                                                                    | ຄອມບັດ                     | มชีกลาง           |                         |                       |                     |                   | Production HA         | ง วันที่ 30 สิงหาคม            | เพ.ศ.2558 เวลา 15<br>คุณ จุฑามาศ | :50:47<br>navn13 🙆 🕻 |
|----------------------------------------------------------------------------------------------------|----------------------------|-------------------|-------------------------|-----------------------|---------------------|-------------------|-----------------------|--------------------------------|----------------------------------|----------------------|
|                                                                                                    | The Comptroller            | General's Departr | nent f                  | ารบรรจ/โยก            | ย้าย                |                   |                       |                                |                                  |                      |
| n Me                                                                                                    | สถานะการทำงาน              |                   |                         |                       |                     |                   |                       |                                | ด้แห                             | า ตกลง ขกเลิร        |
| Ë                                                                                                    | เลขที่ตำแหน่ง 50           | 2000000001        | กระทรวง 02              | 🔎 กรม 004             | 🔎 กองทัพบก          | 1                 | ประเภท                | สังกัด                         |                                  |                      |
| ist                                                                                                    | 💿 เลขประจำตัวปชช.          |                   | ชื่อ                    |                       |                     | -                 | นามสกุล               |                                |                                  |                      |
|                                                                                                    | 11.5                       |                   |                         | Trimer                | ดปีในสายหม่าที่ด    | รองในประวัติการต้ |                       |                                |                                  |                      |
|                                                                                                    | ประเภทรายการ 🍥 บรรจ        | /บรรจกลับ         | 🔘 ย้าย                  | 🔘 ให้โอน/กา           | รย้ายข้ามหน่วยรับผื | ดชอบ 2            | 🔘 รับโอน/การ          | มย้ายข้ามหน่วยรับผื            | ดชอบ                             |                      |
|                                                                                                    | 🔘 พันรา                    | เชการ             | 🔘 แก้ไข                 | 🔘 ເລືອນນັ້ນ/ເ         | ลื่อนเงินเดือน      |                   | 🔘 ถอยเลื่อนข้         | น/เลื่อนเงินเดือน/ถ            | อยปรับบัญชี/ถอยปร                | บแห่ง                |
|                                                                                                    |                            | $\frown$          |                         |                       |                     |                   |                       |                                |                                  |                      |
|                                                                                                    | ข้อมูลศาสั่งทั่วไป         | 3                 |                         | - 444                 |                     |                   |                       |                                |                                  |                      |
|                                                                                                    | ประเภทศาสัง                | เลขที่            | ศาสัง 1132              | / 2557                | วันที่ลง            | ศาสัง 27/09/255   | 7 วันที่มีเ           | งลบังคับ <mark>01/10/</mark> 2 | 557 ปีงบ                         | ประมาณ 2558          |
|                                                                                                    | ข้อมูลศาสั่งรับค่าตอบแทนท์ | พิเศษของผู้ได้รับ | เงินเดือนถึงขั้นสูงหรือ | าใกล้ถึงขั้นสูงของอัน | เด้บหรือตำแหน่ง     |                   |                       |                                |                                  |                      |
|                                                                                                    | ประเภทศาสัง                | เลขที่            | ศาสัง                   | /                     | วันที่ลง            | ศาสัง             | วันที่มีเ             | ผลบังคับ                       |                                  |                      |
| เลขที่ศาแหน่ง 502000000001 ประเภทสังกัด 51 🔎 ประเภทบุคลากร 51 🔎 Pos Type 051601 🔎 ศาแหน่ง 046638 🔎 สายบริหาร 046 |                            |                   |                         |                       |                     |                   | บริหาร 046638         |                                |                                  |                      |
|                                                                                                    | กระทรวง 02                 | 2 กรม 00          | 14 สก./สภ. 00           | 1 สำนัก/กอง           | 0100 ส่วน 00        | 00 ฝ่าย 0000      | งาน 0000              | หมวด 0000                      | 🔎 โครงสร้าง 21/                  | 03/2556              |
|                                                                                                    | ชื่อหน่วยงาน โร            | รงเรียนเสนาธิการ  | ทหารบก                  |                       |                     |                   |                       |                                |                                  |                      |
|                                                                                                    | เขต [00                    | 0 จังหวัด         | 01 อำเภอ 00             | ตำบล 00               | 🔯 กรุงเทพมา         | หานคร             |                       | 2000                           |                                  |                      |
|                                                                                                    | หน่วยงาน [03               | 204               | สนย์ตันทุน 020          | 0400081               | กิจกรรมหลัก 0200    | 41000J0422        | เขต                   | ธุรกิจ 1000                    | ส่วนราชการ                       | ผู้เบิก A020400064   |
| 4                                                                                                    | เลขประจำตัวประชาชน [3:     | 56010046223       | 5 ศานาหน้า 110          | ) 🔎 🔎 พล.ต.           | ชื่อเรีย            | ำนันท์            | ສຸດຸລຸລຸສມັง          |                                | 🗌 🗌 โอนอัตราต                    | ามดัว                |
|                                                                                                    | เพศ ช                      | าย ว้า            | มเกิด 24/05/2499        | วันสั่งบรรจ 0:        | 1/02/2523 วัน       | เกษียณ 01/10/2    | 559 วันเริ่มปฏิ       | บัติราชการ 01/02               | 2/2523 วันล้วง                   | 30/05/2518           |
|                                                                                                    | ระดับการศึกษา 99           | 9                 | วุฒิการศึกษา 999        | 999                   | สาขาวิชาเอก         | n  9999 😡         | สถานภาพ               | 000 🔯 1                        | (1163 เปการ                      |                      |
|                                                                                                    | การเลือนขั้น เง่           | ด็มขั้น           |                         | 👻 การเลื              | ลื่อนเงินเดือน      | បីរ               | ที่ได้เงินเดือนเต็มข้ | นสูง วัน                       | ที่ได้รับเงินตอบแทน              | ามีผล                |
|                                                                                                    | ข้อมูลอัตราเงินเดือน       |                   |                         |                       |                     |                   |                       |                                | เม่นเพ                           | ม รายละเอยด          |
|                                                                                                    | ตาราง ประเภทดำ<br>/ระดับ   | แหน่ง ขึ้น<br>เ   | เงินเดือน               | อาศัยเบิก             | เงินเบิกลด          | เงินคงเบิก        | เงินเลือน 📃           | เงินปรับลด                     | ผืนปรับวุฒิ                      | เงินปรับอัตรา        |
|                                                                                                    | ปีเก่า                     | 0.0               | 0.00 🔎                  | 0.00 🔎                | 0.00                | 0.00              |                       |                                |                                  |                      |
| 5                                                                                                    | ปีใหม่ 05 น.06             | <b>19.0</b>       | 65,270.00 🔎             | 0.00 🥥                | 0.00                | 65,270.00         | 0.00                  | 0.00                           | 0.00                             | 0.00                 |
|                                                                                                    | ADD DETAIL                 |                   |                         |                       |                     |                   |                       |                                |                                  |                      |
|                                                                                                    | เบ รหัสเงิน                | ชื่อเงินปจต./*    | วิชาการ/วิทยฐานะ        | [รหัสประเภท]          | วันที่มีผล          | วันที่ได้รับ      | เงินปีเก่า            | อาศัยเมิกปีเก่า                | เงินปีใหม่                       | อาศัยเบิกปีใหม่      |
|                                                                                                    | <b>3</b> 10040             | [เงินประสาด       | แหน่งผู้บริหารระดับเ    | şə- 0110              | 01/10/2557 0:       | 1/10/2557         | 0.00                  | 0.00                           | 14,500.00                        | 0.00                 |
|                                                                                                    | หมายเหตุดาแหน่ง            |                   |                         |                       |                     | ข่วงร             | ะดบตาแหนง             |                                |                                  |                      |
|                                                                                                    | หมายเหตุ                   |                   |                         |                       |                     |                   |                       |                                |                                  |                      |
|                                                                                                    |                            | 2                 |                         |                       |                     |                   |                       |                                |                                  |                      |

6. ระบุหมายเหตุให้ชัดเจน กดปุ่ม **ตกลง** 

# **รับโอนย้ายข้าราชการจากนอกหน่วย (ภายนอก กองทัพบก)** ให้ใช้คำสั่ง และวันที่

ตามข้อมูลจริง และวิธีการทำงานในระบบจ่ายตรงให้ปฏิบัติเช่นเดียวกับกรณีการรับโอนย้ายข้าราชการจากนอก หน่วย แต่ยังอยู่ภายในกองทัพบก

# 2.2.3 บรรจุข้าราชการใหม่ ให้ระบุตามคำสั่งจริง

#### โดยการดำเนินการดังนี้

เข้าระบบบัญชีถือจ่ายเงินเดือนและค่าจ้างประจำ 声 ระบบบัญชีถือจ่ายข้าราชการ 声

ข้อมูลปัจจุบัน 🗪 การบรรจุ/โยกย้าย

- 1. ค้นหา เลขที่ตำแหน่ง ระบุ กระทรวง กรม ที่ต้องการบรรจุข้าราชการ กดปุ่มค้นหา
- 2. เลือกสถานะการทำงาน บรรจุ/บรรจุกลับ
- 3. ใส่เลขที่คำสั่ง วันที่ลงคำสั่ง วันที่มีผล
- 4. บันทึกข้อมูลส่วนตัวของข้าราชการ
- ตรวจสอบความสัมพันธ์ของข้อมูล โดยดู Postype จะสัมพันธ์กับประเภทสังกัด ระดับเงินเดือน โดย ให้ระบุตารางเงินเดือนเป็น 06ทุกคน
- 6. ระบุหมายเหตุให้ชัดเจน กดปุ่ม **ตกลง**

|           | *childer                                                                                                    |
|-----------|----------------------------------------------------------------------------------------------------|
|           | สถานะการทำงาน ดิกลง ยกลิก                                                                                                    |
| 1         | 💿 เลขที่ดำแหน่ง กระทรวง 🔎 กรม 🕑                                                                                                    |
|           | <ul> <li>เลขประจำสังปขย.</li> <li>ข้อ</li> <li>นามสกุล</li> </ul>                                                                                                    |
|           | ประบริศรานการ 🕐 บรรร/บรรรคอบ 🕐 ย้าย 🖉 ให้โลน/การย้ายข้ามหน่วยรับศึดชอบ 🧖 รับโลน/การย้ายข้ามหน่วยรับศึดชอบ                                                                                                    |
|           | 🚄 🔿 พันราชการ 💿 แก้ไข 💿 เลื่อนขึ้น/เลื่อนเงินเดือน 💿 ดอยเลื่อนขึ้น/เลื่อนเงินเดือน/ถอยปรีบนญี่มี/กอยปรีบแท่ง                                                                                                    |
|           |                                                                                                    |
|           | ข้อมูลคำสั่งทั่วใป 2                                                                                                    |
|           | ประเภทศาสัง ปุณฑ์ศาสัง / วันทีลงศาสัง วันที่มีผลบังคับ ปังบประมาณ                                                                                                    |
|           | ข้อมูลคำสั่งรีบค่าดอบแทนพิเคษของผู้ใต้รับเงินเดือนถึงขั้นสูงหรือใกล้ถึงขั้นสูงของอันดับหรือดำแหน่ง                                                                                                    |
|           | ประเภทศาสัง เลขทีศาสัง / วันทีลงศาสัง วันที่มีผลบังคับ                                                                                                    |
|           | เลขที่สาแหน่ง 😡 ประเภทสังกัด 👰 ประเภทบุคลากร 🖗 Pos Type 🖉 สาแหน่ง 🧔 สายบริหาร 5                                                                                                    |
|           | กระทรวง กรม สก./สภ. สำนัก/กอง ส่วน ฝ่าย งาน หมวด 🔎 โครงสร้าง                                                                                                    |
|           | ชื่อหน่วยงาน                                                                                                    |
|           | เขต จังหวัด อำเภอ ด่านล 🔎                                                                                                    |
| _         | หน่วยงาน สมยัสมหน กิจกรรมหลัก เขตรรกิจ ส่วนราชการผู้หมิก                                                                                                    |
| (         | เลขประจำดัวประชาชน ดำนาหน้า มี ชื่อ สกล โอนอัตราตามตัว                                                                                                    |
| 4         | เหต วินเกิด วินสังบรรจ วินเกษียณ วินเริ่มปฏิบัติราชการ วินล้วง                                                                                                    |
|           | ระดับการศึกษา 🥥 สาขาวิชาเอก 🕼 สถานภาพ 1019                                                                                                    |
|           | การเลือนขัน ไปขตระบอารเดือนขัน ▼การเลือนเงินเดือน วิไท้ได้เงินเดือนเต็มขันสง วันที่ได้รับเงินตอบแทบขมิผล                                                                                                    |
|           | ຜົນນັ້ນ ຈາກລະພັນຄ                                                                                                    |
|           | ขอมูลอดราเงนเดอน<br>ตุดราง ประเภทดำแหน่ง ชั้น เงินเดือน อาศัยเปิก เงินเบิกลด เงินดงเปิก เร…ร∽. © เงินปรีบลด                                                                                                    |
|           | /ระดับ                                                                                                    |
|           |                                                                                                    |
| 5         | STani         0.00         0.00         0.00         0.00         0.00         0.00         0.00         0.00         0.00         0.00         0.00         0.00         0.00         0.00         0.00         0.00         0.00         0.00         0.00         0.00         0.00         0.00         0.00         0.00         0.00         0.00         0.00         0.00         0.00         0.00         0.00         0.00         0.00         0.00         0.00         0.00         0.00         0.00         0.00         0.00         0.00         0.00         0.00         0.00         0.00         0.00         0.00         0.00         0.00         0.00         0.00         0.00         0.00         0.00         0.00         0.00         0.00         0.00         0.00         0.00         0.00         0.00         0.00         0.00         0.00         0.00         0.00         0.00         0.00         0.00         0.00         0.00         0.00         0.00         0.00         0.00         0.00         0.00         0.00         0.00         0.00         0.00         0.00         0.00         0.00         0.00         0.00         0.00         0.00         0.00         0.00 <t< th=""></t<> |
| $\square$ |                                                                                                    |
|           | ลบ รหลเงน ขอเงนบจด./วซาการ/วทยฐานะ [รหสบระเภท] วนหมผล วนห เครบ เงนนเกา อาลยเบกบเกา เงนบเหม อาคยเบกบ เหม                                                                                                    |
|           |                                                                                                    |
|           | หมายเหตุดำแหน่ง ช่วงระดับดำแหน่ง                                                                                                    |
|           | หมายเหตุ                                                                                                    |

#### 2.2.4 การปรับปรุงข้อมูล (การแก้ไข)

กรณีมีคำสั่งแก้ไขข้อมูล หรือต้องการปรับปรุงข้อมูลให้ถูกต้อง ซึ่งเลขตำแหน่งนั้นจะต้องมีข้าราชการครอง ตำแหน่งอยู่ หากไม่มีข้าราชการครองตำแหน่งถือเป็นอัตราว่างต้องแก้ไขรายละเอียดในหน้าอัตราว่าง

### โดยการดำเนินการดังนี้

เข้าระบบบัญชีถือจ่ายเงินเดือนและค่าจ้างประจำ 声 ระบบบัญชีถือจ่ายข้าราชการ 声

ข้อมูลปัจจุบัน 🗪 การบรรจุ/โยกย้าย

- 1. ค้นหา เลขที่ตำแหน่ง ระบุ กระทรวง กรม หรือเลขประชาชน ที่ต้องการแก้ไข กดปุ่มค้นหา
- 2. เลือกสถานะการทำงาน 🔵 แก้ไข
- 3. ใส่เลขที่คำสั่ง วันที่ลงคำสั่ง วันที่มีผล (ถ้ามี)
- 4. บันทึกข้อมูลในส่วนที่ต้องการแก้ไข
- 5. กดปุ่ม **ตกลง**

|          | Production HA วับที่ 30 สังหาคม พ.ศ. 2558 เวลา 15:50:47                                                                                                    |
|----------|----------------------------------------------------------------------------------------------------|
|          | The Comptroller General's Department การบรรจุ/โยกย้าย 5                                                                                                    |
| @ Me     | สถานะการทำงาน ดิณหา ตกลง ยกณีร                                                                                                    |
|          | ๑ เลขที่สำแหน่ง 50200000001 กระทรวง 02 🖉 กรม 004 🖉 กองบัพบก. ประเภทสังกัด 🖉                                                                                                    |
| <u> </u> | 💿 เลขประจำด้วปชช. ขือ                                                                                                    |
|          | ้ไม่พบวุฒิในดำแหน่งที่ครองในประวัติการศึกษา                                                                                                    |
|          | <u>ประเภทรายการ</u> _ บรรจ/บรรจกลีบ                                                                                                    |
|          | พันราชการ Z แก้ไข โล้อนขัน/เลือนเงินเดือน โลยเลือนขัน/เลือนเงินเดือน/เลยปรับบัญชี/เลยปรับแท่ง                                                                                                    |
|          | ข้อมูลส่าสั่งทั่วไป                                                                                                    |
|          | ประเภทศาสั่ง 3 เลขทีศาสั่ง 1132 / 2557 วันทีลงศาสั่ง 27/09/2557 วันที่มีผลบังคับ 01/10/2557 ปีงบประมาณ 2558                                                                                                    |
|          | ข้อมูลคำสั่งรับค่าดอบแทบพื้นศษของผู้ได้รับเงินเดือนถึงขันสูงหรือใกล้ถึงขันสูงของอับดับหรือตำแหน่ง<br>ประเภทศาสั่ง เลขทีศาสั่ง / วันที่มีผลบังคับ                                                                                                    |
| 4        | เลขที่สำแหน่ง 50200000001 ประเภทสังกัด 51 🖉 ประเภทบุคลากร 51 🖉 Pos Type (051601 <table-cell> สำแหน่ง (046638 🥥 สายบริหาร (046638<br/>กระทรวง (0.2 กรม (004 ส.ก./ส.ก. (001 สำนัก/กอง (0100 ส่วน (0000) ฝ่าย (0000) งาน (0000) พมวด (0000) 🖉 โครงสร้าง (21/03/2556)<br/>ชื่อหน่วยงาน โรงเรียนเสนาริการทหารบก<br/>เขต (00 จังหวัด (01 ฮำเภอ (00 ต่านล (00 🔊 (กรุงเทพมหานคร<br/>หน่วยงาน (0204 สูนย์ตันทุน (0200400081 กิจกรรมหลัก (02004100000422 เขตธุรกิจ (1000 ส่วนราชการผู้เบิก (А020400064)<br/>เลขประจำสัวประชาชน (3560100462235 สำนำหน่า (110 🖉 (พล.ต.) ชื่อไร้ดีบันท์ สกุล(ลุตมัง โอนอัตราตามตัว<br/>เหต ขาย วันเกิด (24/05/2499 วันสั่งบรรจ (01/02/2523 วันเกษียณ (01/10/2559 วันเริ่มปฏิบัติราชการ (01/02/2523 วันล้วง (30/05/2518)<br/>ระดับการศึกษา (99 🔊 วุฒิการศึกษา (999999) 🔊 สาขาวิชาเอก (9999 🔊 สถานภาพ (000 🖓 ปฏิบัติราชการ<br/>การเลือนชั้น เดิมชั้น การเลือนเงินเดือน ปีที่ได้เงินเดือนเต็มชั้นสูง วันที่ได้ริบเงินตอบแทนามีผล (110 - 100)</table-cell> |
|          | ข้อมูลอัตราเงินเดือน<br>ครรรม ประเภทศรีพบท่าน ตั้น เริ่มเกือน อาศัยเมือง เริ่มเกิดออ เริ่มเอมเนื้อ อ.ศ. 🗇 เริ่มประเภ 🦢                                                                                                    |
|          | ทาง มาระกับ เงินเพียน ยาพยะบก เงินเบกสต เงินพงเบก เงินเลือน เงินบรรมสติ ผื่นปรับวัติรา                                                                                                    |
|          |                                                                                                    |
|          |                                                                                                    |
|          | ลบ รหัสเงิน ชื่อเงินปจด./วิชาการ/วิทยฐานะ [รหัสประเภท] วันที่มีผล วันที่ได้รับ เงินปีเก่า อาศัยเบิกปีเก่า เงินปีใหม่ อาศัยเบิกปีใหม่                                                                                                    |
|          | 10040 เงินประจำสาแหน่งผู้บริหารระดีบสูง-0110 01/10/2557 01/10/2557 0.00 0.00 14,500.00 0.00                                                                                                    |
|          | หมายเหตุศาแหน่ง ช่วงระดับศาแหน่ง หมายเหตุ                                                                                                    |

## การสร้างอัตราว่าง

## โดยการดำเนินการดังนี้

เข้าระบบบัญชีถือจ่ายเงินเดือนและค่าจ้างประจำ 声 ระบบบัญชีถือจ่ายข้าราชการ 声

### ข้อมูลปัจจุบัน 🗪 อัตราว่าง

- เลือกสถานะการทำงาน เพิ่ม
- 2. ระบุ เลขที่ตำแหน่ง ที่ต้องการเพิ่มพร้อมรายละเอียด หรือคุณสมบัติ ของตำแหน่งนั้น ให้ครบถ้วน
- 3. ใส่เลขที่คำสั่ง วันที่ลงคำสั่ง วันที่มีผล (ให้ระบุย้อนหลังจนถึงวันที่เดียวกันกับที่ต้องการบรรจุคนลง)
- ตรวจสอบความสัมพันธ์ของข้อมูล โดยดู Postype จะสัมพันธ์กับประเภทสังกัด ระดับเงินเดือน โดย ให้ระบุตารางเงินเดือนให้ตรงตามบัญชีเงินเดือน
  - ก่อน 1 ธ.ค. 57 ให้ใช้ตารางเงินเดือน 05
  - ตั้งแต่ 1 ธ.ค. 57 ให้ใช้ตารางเงินเดือน 06
- 5. ระบุหมายเหตุของตำแหน่ง ให้ชัดเจน กดปุ่ม **ตกลง**

|           |        | Production HA วันที่ 31 สิ่งหาคม พ.ศ. 2558 เวลา 07:49:56<br>คณ จุฬาบาศ กองกาวี<br>The Comptroter Generats Department                                                                                                    |
|-----------|--------|----------------------------------------------------------------------------------------------------|
|           | 🛣 Menu | สถานะการทำงาน มีมายามายามายามายามายามายามายามายามายามา                                                                                                    |
| 2         | List   | เลขท์ดำแหน่ง* ได้ มิ่งบประมาณ 2558<br>ประเภทสังกัด* 2 ประเภทบุดลากร 2<br>Pos Type 2 ดำแหน่ง 2 สายบริหาร 2 กระทราง* กรม* สก./สภ. สำนัก/กอง ส่วน ฝ่าย งาน หมวด 2 โครงสร้างองค์กร<br>ชื่อหน่วยงาน                                                                                                    |
|           |        | เขต จังหวัด อำเภอ ดำบล มี เงินเพิ่มที่นที่พิเศษ                                                                                                    |
|           |        | หน่วยงาน ดุนขอนทุน กจกรรมหลก เขตธุรกจ สวนราชการผูเบก<br>เลยปหว่าด้วยขนะ ยื่อ สกุล สถานกาน                                                                                                    |
| 3         |        | ประเภทศาสัง เลขทีศาสัง / วันทีลงศาสัง วันทีมผลบังคับ                                                                                                    |
|           |        | บรงระดะปลาแหน่ง<br>การเลือนขั้น การเลือนเงินเดือน ปีที่ได้เงินเดือนเต็มขั้นสูง วันที่ได้รับเงินตอบแทนามีผล                                                                                                    |
|           |        | สถานะอัตรา 🖲 ฮัตราว่าง 🗍 ฮัตรามีคนครอง สถานะอัตราดั้งใหม่ 🔘 ฮัตราใหม่ 🔵 ฮัตราเก่า วันที่มีผลบังคับฮัตราดั้งใหม่อัตราดั้งใหม่อัตราดั้งใหม่                                                                                                    |
|           |        | ข้อมูลอัตราเงินเดือน<br>ประเภท<br>ตาราง ตำแหน่ง/ ขึ้น เงินเดือน อาศัยเบิก เงินเบิกลด เงินคงเบิก เงินเลือน เงินปรับลด เงินปรับวุฒิ เงินปรับอัตรา<br>ระดับ                                                                                                    |
|           |        | й.я Д                                                                                                    |
| $\bigcap$ |        | มีเก่า         Image: Constraint of the second of the second of the |
| 4         |        | ADD DEFAIL           ลบ รหัสเงิน ชื่อเงินปรด./วิชาการ/วิทยฐานะ[รหัสประเภท] วันที่มีผล วันที่ได้รับ เงินปีเก่า อาศัยเบิกปีเก่า เงินปีใหม่           อาศัยเบิกปี           อาศัยเบิกปี                                                                                                    |
| 5         |        | หมายเหตุดำแหน่ง                                                                                                    |
|           |        | ผู้ทำรายการ วันที่ทำรายการ สถานะการทำรายการ จอภาพ เครื่องที่ทำรายการ                                                                                                    |
|           |        | เพิ่ม แก้ไข / ฟื้นอัตรา ยุบ ลบ ค้นหา ตกลง ยกเลิก                                                                                                    |

## การแก้ไขอัตราว่าง

## โดยการดำเนินการดังนี้

เข้าระบบบัญชีถือจ่ายเงินเดือนและค่าจ้างประจำ 🛶 ระบบบัญชีถือจ่ายข้าราชการ 🛶

ข้อมูลปัจจุบัน 🗪 อัตราว่าง

- เลือกสถานะการทำงาน แก้ไข/ฟื้นอัตรา
- 2. ระบุ **เลขที่ตำแหน่ง กระทรวง กรม** ที่ต้องการแก้ไข กดปุ่ม **ค้นหา**
- 3. แก้ไขรายละเอียด หรือคุณสมบัติ ของตำแหน่งที่ต้องการปรับเปลี่ยน ให้ถูกต้อง
- 4. ใส่เลขที่คำสั่ง วันที่ลงคำสั่ง วันที่มีผล (กรณีมีคำสั่ง)
- ตรวจสอบความสัมพันธ์ของข้อมูล โดยดู Postype จะสัมพันธ์กับประเภทสังกัด ระดับเงินเดือน โดย ให้ระบุตารางเงินเดือนให้ตรงตามบัญชีเงินเดือน
  - ก่อน 1 ธ.ค. 57 ให้ใช้ตารางเงินเดือน 05
  - ตั้งแต่ 1 ธ.ค. 57 ให้ใช้ตารางเงินเดือน 06
- 5. ระบุหมายเหตุของตำแหน่ง ให้ชัดเจน กดปุ่ม **ตกลง**

|                                                        | ารทำงาน   แก้ไข / พื้นส                                                        | อัตรา          |                                                                                                    |                                | เพิ่ม                     | แก้ไ            | ข / ฟินอัตรา               | ຍຸນ ລນ                                      | ค้นหา                             | ตกลง ยกเลิก                     |
|--------------------------------------------------------|--------------------------------------------------------------------------------|----------------|----------------------------------------------------------------------------------------------------|--------------------------------|---------------------------|-----------------|----------------------------|---------------------------------------------|-----------------------------------|---------------------------------|
| เลขที่ด                                                | iาแหน่ง*  502000000                                                            | 032            |                                                                                                    |                                | ปึงบประมาณ                | 2558            |                            |                                             |                                   |                                 |
| ประเภ                                                  | หสังกัด* 📃 🔎                                                                   |                | _                                                                                                    | 1/5                            | ะเภทบุคลากร               |                 |                            |                                             |                                   |                                 |
| P                                                      | os ype                                                                         |                | ตำแหน่ง                                                                                                    |                                |                           |                 | สา                         | ยบริหาร                                     |                                   |                                 |
| n                                                      | ระทรวง* 02 กร                                                                  | ม*  004 สเ     | ก./สภ.∣                                                                                                    | สำนัก/กอง                      | ส่วน                      | ฝ่าย            | งาน                        | หมวด                                        | 🔎 โครงสร้างองเ                    | ค์กร                            |
| Ϋ́ε                                                    | NU 180 IU                                                                      | • 🖂 .          |                                                                                                    |                                |                           |                 |                            |                                             |                                   | A. A. A                         |
|                                                        | เขต จงห                                                                        | ເວລ   ອ        | าเภอ  เ                                                                                                    | ลาบล  ม_ _                     |                           | r               |                            |                                             | เงน                               | เพมพนทพเตษ                      |
|                                                        | หนวยงาน                                                                        |                | ดูนยดนทุน                                                                                                    |                                | กจกรรมหลัก                |                 |                            | ขตธุรกจ                                     | สวนราชการผูเ                      | เบก                             |
| เลขบระจ                                                | าตวบขข.                                                                        |                | ชอ-สกุล                                                                                                    | l                              |                           |                 | ลเ                         | าานภาพ []                                   |                                   |                                 |
| 812 arms                                               | แต่วนหน่อ                                                                      |                | เตราทศ 163                                                                                                    |                                | /1                        |                 | 11116                      | UN IGU                                      | านพมผลบง                          |                                 |
| 110100                                                 | บตาณหนัง                                                                       |                |                                                                                                    | ดวรเรื่องหรือหรือห             |                           | รีเสียง วินเดีย | อม คือเสี้ยส อ             |                                             | ໄດ້ຮັບເອົາກາງ ແມ່ນການເຮັ          | ina 🗌                           |
|                                                        |                                                                                |                |                                                                                                    |                                |                           |                 |                            |                                             |                                   |                                 |
| -                                                      |                                                                                | 2              |                                                                                                    | • • • • • •                    |                           |                 |                            |                                             | * [                               |                                 |
| สถานะเ                                                 | โตรา 🥥 อัตราว่าง 🔘                                                             | อัตรามิคนครอง  | สถานะอตรา                                                                                                    | ดึงไหม 🥥 อัตราไหม่             | 🔘 อัตราเก่า               | วนทมผล          | ลบังคับอัตราดังไหม         |                                             | อตราดังเหม                        | ยเดอน ยวน                       |
| ส้านอวัตร                                              | าเงินเดือน                                                                     |                |                                                                                                    |                                | 1                         |                 | 16                         |                                             | เจนเพม                            | รายละเอยด                       |
| บยมูดยด.                                               |                                                                                | ขั้น เงื       | วันเดือน                                                                                                    | อาศัยเบิก                      | เงินเบิก <mark>ล</mark> ด | เงินคงเบิก      | เงินเลือน                  | เงินปรับลด                                  | เงินปรับวุฒิ                      | เงินปรับอัตรา                   |
|                                                        | บระเภท<br>ตาราง ตำแหน่ง/                                                       |                |                                                                                                    |                                |                           |                 |                            |                                             |                                   |                                 |
| 223,0201                                               | บระเภท<br>ตาราง ตำแหน่ง/<br>ระดับ                                              |                |                                                                                                    | 10                             |                           |                 |                            |                                             |                                   |                                 |
| มี.ค.                                                  | บระเภท<br>ตาราง ตำแหน่ง/<br>ระดับ                                              |                |                                                                                                    |                                |                           |                 |                            |                                             |                                   |                                 |
| มี.ค.<br>ปีเก่า                                        | บระเภท<br>ตาราง ตำแหน่ง/<br>ระดับ                                              |                |                                                                                                    |                                |                           |                 | 0.00                       | 0.00                                        | 0.00                              | 0.00                            |
| มี.ค.<br>ปีเก่า<br>ปีใหม่                              | บระเภท<br>ตาราง ดำแหน่ง/<br>ระดับ                                              |                | 0.00                                                                                                    |                                |                           |                 | 0.00                       | 0.00                                        | 0.00                              | 0.00                            |
| มี.ค.<br>มี.ค.<br>ปีเก่า<br>ปีใหม่<br>ADD DE           | ดาราง ดำแหน่ง/<br>ระดับ                                                        |                | 0.00                                                                                                    |                                | นอ วับนี้                 | ເລັດເ           | 0.00                       | 0.00                                        | 0.00                              | 0.00                            |
| มี.ค.<br>ปีเก่า<br>ปีใหม่<br>ADD DE<br>ฉบ              | ตาราง ดำแหน่ง/<br>ระดับ                                                        | มปรด./วิชาการ, | )<br>0.00<br>)<br>/วิทยฐานะ[รห์ส                                                                                                    | ประเภท] วันที่มีเ              | งล วันที่ไ                | เด้รับ          | 0.00<br>เงินปีเก่า<br>0.00 | 0.00<br>อาศัยเนิกปีเก่า<br>0.00             | 0.00<br>เงินปีใหม่<br>0.00        | 0.00<br>อาศัยเบิกปีใหม่<br>0.00 |
| มี.ค.<br>มี.ค.<br>ปีเก่า<br>ปีใหม่<br>ADD DE<br>อบ     | ตาราง ดำเหน่ง<br>ระดับ                                                         | แปงต./วิชาการ, | )<br>0.00<br>)<br>/วิทยฐานะ[รหัส                                                                                                    | ประเภท] วันที่มีส              | ผล วันที่ไ                | ໄດ້รັນ          | 0.00<br>เงินปีเก่า<br>0.00 | 0.00<br>อาศัยเนิกปีเก่า<br>0.00             | 0.00<br>เงินปีใหม่<br>0.00        | 0.00<br>อาศัยเนิกปีใหม่<br>0.00 |
| มี.ค.<br>มี.ค.<br>ปีเก่า<br>ปีใหม่<br>ADD DE<br>อบ<br> | ตาราง ดำแหน่ง/<br>ระดับ<br>ระดับ<br>ระดับ<br>ระหัสเงิน ชื่อเงิน<br>เหลอ่านหน่ง | เปลด./วิชาการ, | <ul> <li>()</li> <li>()</li> <li></li></ul> | ประเภท] วันที่มีส<br>วันที่มีส | พล วันที่ไ                | ໄດ້ຈັນ          | 0.00<br>เงินปีเก่า<br>0.00 | 0.00<br><mark>อาศัยเมิกปีเกา</mark><br>0.00 | <u>0.00</u><br>เงินปีใหม่<br>0.00 | 0.00<br>อาศัยเมิกปีใหม่<br>0.00 |

#### การลบอัตราว่าง

กรณีที่อัตราที่เคยสร้างแล้วพบว่าไม่ถูกต้อง หรือผิด เช่นเลขที่ตำแหน่ง 13 หลัก ต้องการลบ

ออกจากระบบ

#### โดยการดำเนินการดังนี้

ข้อจำกัดการลบอัตราว่าง อัตราว่างนั้นจะต้องไม่มียอดเงิน

เข้าระบบบัญชีถือจ่ายเงินเดือนและค่าจ้างประจำ 声 ระบบบัญชีถือจ่ายข้าราชการ 声

ข้อมูลปัจจุบัน 📥 อัตราว่าง

- เลือกสถานะการทำงาน แก้ไข/ฟื้นอัตรา
- 2. ระบุ **เลขที่ตำแหน่ง กระทรวง กรม** ที่ต้องการลบ กดปุ่ม **ค้นหา**
- ลบข้อมูล ระดับ และจำนวนเงิน ของตำแหน่ง กดปุ่ม ตกลง
- เลือกสถานะการทำงาน ลบอัตรา กดปุ่ม ตกลง

<u>หมายเหตุ</u> กรณีลูกจ้างประจำ เกษียณ ตาย ลาออก อัตราดังกล่าวต้องทำการยุบอัตรา ซึ่งปฏิบัติเหมือนกับ ลบ อัตรา แต่เปลี่ยน ในข้อ 4 สถานะการทำงาน เป็น ยุบอัตรา

|        | é   | Production HA วันที่ 31 สังหาคม พ.ศ.2558 เวลา 07:49:56<br>คณ จากมาศักองการ                                                                                                    |
|--------|-----|----------------------------------------------------------------------------------------------------|
|        | 5   | วะ <sub>บฏิสถ</sub> ะ The Comptroller General's Department อัตราว่าง                                                                                                    |
| an men | Mon | สถานะการทำงาน แก้ไข / พื้นอัตรา ยุบ ลบ คันหา ตกลง ยกเลิก                                                                                                    |
|        | 12  | เลขที่ดำแหน่ง* [5101040000003 ปิงบประมาณ [2558<br>ประเภทสังกัด* [51] ฏ ข้าราชการทห ร ขั้นสัญญาบัตร ประเภทนุดลากร [51] ฏ ข้าราชการทหาร ขั้นสัญญาบัตร<br>Pos Type [051601 ฏ โบริหารระดิมสูง ดำแหน่ง 047633 ฏ โรองผู้บัญชาการโรงเรียน สายบริหาร [047633 ฏ โรองผู้บัญชาการโรงเรียน<br>กระหรวง* [02 กรม* [004 สก./สภ. [005 สำนัก/กอง [0270 ส่วน [0000 ฝ่าย [0000 หมวด [0000 ] โครงสร้างองค์กร [21/03/2556]                                                                                                    |
|        | 10  | ขื้อหน่วยงาน โรงเรียนนายร้อยพระจุลจอมเกล้า<br>เชต 02 จังหวัด 07 อำเภอ 00 ดำบล 00 โษตรนายก เงินเพิ่มพื้นที่พิเศษ<br>หน่วยงาน 0204 สุนย์ตันทน 0200400082 กิจกรรมหลัก 02004260030422 เขตธุรกิจ 2600 ส่วนราชการผู้เปิก A020400064<br>เลขประจำตัวปชช. ชื่อ-สกุล ******อิตราว่าง***** สถานภาพ ขี้<br>ประเภทศาสั่ง เลขที่ศาสั่ง 1133 / 2557 วันที่มีผลบังคับ 01/10/2557<br>ช่วงระดับตำแหน่ง<br>การเลือนขั้น เต็มขั้น การเลือนเงินเดือน ปีที่ใต้เงินเดือนเต็มขั้นสูง วันที่ใต้รับเงินตอบแทนามีผล                                                                                                    |
|        |     | สถานะอัตรา ⊚ ฮัตราว่าง ∂ัตรามีคนครอง สถานะอัตราดังใหม่ ⊘ีฮัตราใหม่ ® ฮัตราเก่า วันที่มีผลบังคับอัตราดังใหม่ อัตราลึงใหม่ เดือน วัน<br>ข้อมูลอัตราเงินเดือน<br>ประเภท<br>ควราง สำเหหน่ง/ ชั้น เงินเดือน อาศัยเมือ เงินเมือด เงินคงเบือ เงินเต็อน เงินเรื่อน เงินไร้นาดมี เงินไร้นาดมี                                                                                                    |
|        |     | Stafu         Stafu         Stafu <th< th=""></th<> |
|        |     | ADD DEFAIL         จับรัสเงิน         ชื่อเงินปจด./วิชาการ/วิทยฐานะ[รงัสประเภท]         วันที่มีผล         วันที่ได้รับ         เงินปีเก่า         อาศัยเบิกปีเก่า         เงินปีใหม่         อาศัยเบิกปีใหม่           10040         เงินประจำสานหน่งผู้บริหารระดับสูง-0110         01/10/2557         0.00         0.00         14,500.00         0.00           หมายเหตุดำแหน่ง                                                                                                    |
|        | 8   | หมายเหต<br>ผู้ทำรายการ [Da03043226] วันที่ทำรายการ [19/08/2558 19:00:57] สถานะการทำรายการ แก้ไขอัตราว่าง,ย้าย จอภาพ [WTHOFE01020] เครื่องที่ทำราย กร [10]10.20.21<br>เหน่น แก้ไข / ปี้หลัดรว [ยน อน คับหว ตาอง [ยนอิก                                                                                                    |

## 2.2.5 การบันทึกรายการเงินเพิ่ม

กรณีมีคำสั่งให้ได้รับเงินเพิ่มพิเศษ หรือเงินฝ่าอันตราย ที่จ่ายควบกับเงินเดือน เช่น พ.ส.ร. , พ.น.บ. ,

พ.ด.ร. ฯลฯ ยกเว้น เงินค่าตอบแทนพิเศษเต็มขั้น หรือใกล้เต็มขั้น **2% 4% 6%** และเงินค่าครองซีพชั่วคราว ซึ่งระบบจะทำการสร้างให้อัตโนมัติเมื่อผ่านรอบการเลื่อนขั้นเงินเดือน

## โดยการดำเนินการดังนี้

เข้าระบบบัญชีถือจ่ายเงินเดือนและค่าจ้างประจำ 🛶 ระบบบัญชีถือจ่ายข้าราชการ 🗪 ข้อมูลปัจจุบัน 🔿 รายการเงินเพิ่ม

- 1. เลือกสถานะการทำงาน เพิ่ม
- 2. ค้นหา เลขประชาชน ของข้าราชการที่ต้องการบันทึกเงินเพิ่ม กดปุ่มค้นหา
- 3. เลือกประเภทเงินเพิ่ม ที่ต้องการบันทึก

4.ใส่เลขที่คำสั่ง วันที่ลงคำสั่ง วันที่ได้รับ และวันที่สิ้นสุด (ถ้ามี) จำนวนเงินของเงินเพิ่ม นั้น

#### กดปุ่ม **ตกลง**

| ( กรมบัณชีกลาง                         |                                                                | Production HA วนที่ 30 สิงหาคม พ.ศ.2558 เวลา 16:45:59<br>คณ จาานาศ กองกาว | 3) (C |
|----------------------------------------|----------------------------------------------------------------|---------------------------------------------------------------------------|-------|
| The Comptroller General's Department   | รายการเงินเพิ่ม                                                |                                                                           |       |
|                                        |                                                                |                                                                           |       |
| สถานะการทำงาน                          |                                                                | เงริม แก้ไข ลบ ดิ้นหา ตกลง ยก                                             | าเลิก |
| <ol> <li>ลบประจำด้วประชาชน*</li> </ol> | อี ขีอ-นามสกุล                                                 |                                                                           |       |
| Z                                      | สถ/สถ สำนัก/กอง สำน                                            | ฝ่าย งาม หมวด                                                             |       |
|                                        |                                                                |                                                                           |       |
|                                        |                                                                |                                                                           |       |
| 2 เขต จังหวัด                          | อำเภอ ดำบล                                                     |                                                                           |       |
| รหัสเงินเพ <del>็น</del> 🧕             |                                                                |                                                                           |       |
| ประเภทศ สั่ง                           |                                                                | เลขที่ศาสัง /                                                             |       |
| วันที่องศาสิ่ง                         |                                                                | จำนวนเงิน 0.00 4                                                          |       |
| ວັນທີ່ເວັ້ນອັນວັນເວັ້ນເ                |                                                                |                                                                           |       |
| านการมดแรบเงินเพม                      |                                                                | Java adam 132 Boa                                                         |       |
| สถานะการเบิกจ่าย เบิดจ่าย 🔻            | หมายเหตุ                                                       |                                                                           |       |
| ผู้ทำรายการ                            |                                                                | วันที่ทำรายการ                                                            |       |
| สถานะการทำรายการ                       |                                                                | จอภาพ                                                                     |       |
| เครื่องที่ทำรายการ                     |                                                                |                                                                           |       |
| ) https://dir                          | ctpayment.cgd.go.th/prx/00/54xr/8XmD9r7CMNO/D+C<br>ใสเงินเพิ่ม | 0:V0_/IndexDialog.jsp 😵 Certificate error<br>ชื่อปอ                       |       |
| ราวัสเลินบ                             | กับ ชื่อเงินเพิ่ม                                              | ชื่อต่อ                                                                   |       |
| 10001                                  | เงินเพิ่มพิเศษรายเดือนค่าวิชา                                  | N.9.3.                                                                    |       |
| 10002                                  | เงินเพิ่มพิเศษสำหรับการสู้รบ (บทช.) ครั้งที่ 1                 | พ.ส.ร.(บทช.)ครั้ง<br>1                                                    |       |
| 10003                                  | เงินเพิ่มปราบปรามผู้กระทำความผิด                               | พ.ป.ผ.                                                                    |       |
| 10004                                  | เงินเพิ่มสำหรับตำแหน่งประธานศาลฏีกา                            | พ.ป.อ.                                                                    |       |
| 10005                                  | เงินเพิ่มสำหรับตำแหน่งอธิบดีผู้พิพากษาศาลอุทธรณ์               | м.а.м.а.                                                                  |       |
| 10006                                  | เงินเพิ่มการเลือนฐานะ                                          | พ.ล.ธู.                                                                   |       |
| 10007                                  | เงินเพิ่มสำหรับตำแหน่งที่ประจำอยู่ในต่างประเทศ                 | พ.บ.ต.                                                                    |       |
| 10008                                  | เงินเพิ่มสำหรับตำแหน่งข้าราชการการเมือง                        | W.U.U.                                                                    |       |
| 10009                                  | เงนยงชพชาราชการจังหวัดภาคได้                                   | U.U.                                                                      |       |
| 10010                                  | (ยกเลก)เงนสวสดการเบยกันดาร                                     | รหสนยกเลกไข่<br>งาน                                                       |       |
| 10011                                  | เงินเพิ่มค่าภาษามาลายุ                                         | พ.ภ.ม.                                                                    |       |
| 10012                                  | เงินเพิ่มสำหรับนักโดดร่ม                                       | W.G.5.                                                                    |       |
| 10013                                  | เงินเพิ่มสำหรับนักโดดร่มประจำกอง                               | พ.ต.ร.ก.                                                                  |       |
| 10014                                  | เงินเพิ่มสำหรับนักโดดร่มสำรอง                                  | พ.ต.ร.ส.                                                                  |       |
| 10015                                  | เงินเพิ่มสำหรับนักบิน                                          | W.U.N.                                                                    |       |

### 2.2.7 กรณีข้าราชการพ้นจากราชการ

การพ้นจากราชการ ไม่ว่าด้วยสาเหตุใด เช่น เกษียณ ตาย ลาออก หากมีผลก่อนรอบการเลื่อนขั้นเงิน บำเหน็จในรอบใด ต้องปรับปรุงข้อมูลก่อนทำการเลื่อนขั้นเงินเดือนในรอบนั้น

## โดยการดำเนินการดังนี้

เข้าระบบบัญชีถือจ่ายเงินเดือนและค่าจ้างประจำ 声 ระบบบัญชีถือจ่ายข้าราชการ 声

ข้อมูลปัจจุบัน 🗪 การบรรจุ/โยกย้าย

- 1. ค้นหา เลขที่ตำแหน่ง ระบุ กระทรวง กรม หรือเลขประชาชน ที่ต้องการ กดปุ่มค้นหา
- 2. เลือกสถานะการทำงาน 🔵 พั้นราชการ
- 3. ใส่เลขที่คำสั่ง วันที่ลงคำสั่ง วันที่มีผล (ถ้ามี)
- 4. ใส่สถานภาพ (สาเหตุที่พ้น เช่น เกษียณ ตาย ลาออก)
- 5. ระบุหมายเหตุให้ชัดเจน กดปุ่ม ตกลง

| กรมบัญชีกล                                                                                                    | าง                                                                                                    |                                                                                                    |                                                                                                    | Production HA                                                                     |                                                  | พ.ศ.2558 เวลา 15:<br>คุณ จุฬามาศ เ                         | :50:47<br>กองกาวี                             | ۵.            |  |  |
|----------------------------------------------------------------------------------------------------|----------------------------------------------------------------------------------------------------|----------------------------------------------------------------------------------------------------|----------------------------------------------------------------------------------------------------|-----------------------------------------------------------------------------------|--------------------------------------------------|------------------------------------------------------------|-----------------------------------------------|---------------|--|--|
| The Comptroller General's                                                                                                    | Department กา                                                                                                    | ารบรรจุ/โยกย้าย                                                                                                    | I                                                                                                    |                                                                                   |                                                  |                                                            |                                               |               |  |  |
| สถานะการทำงาน                                                                                                    |                                                                                                    |                                                                                                    |                                                                                                    |                                                                                   |                                                  | ด้แหา                                                      | ท ดิกล-ง                                      | ยกเ           |  |  |
| <ul> <li>เลขที่ตำแหน่ง 50200000</li> </ul>                                                                                                    | 0001 กระทรวง 02                                                                                                    | 🚺 กรม 004                                                                                                    | กองทัพบก                                                                                                    | ประเภทส่                                                                          | รังกัด                                           |                                                            |                                               | 1             |  |  |
| 💿 เลขประจำตัวปชช.                                                                                                    | ชื่อ                                                                                                    |                                                                                                    |                                                                                                    | นามสกุล                                                                           |                                                  |                                                            |                                               |               |  |  |
| ไม่พบวดในตำแหน่งที่ครองในประวัติการศึกษา                                                                                                    |                                                                                                    |                                                                                                    |                                                                                                    |                                                                                   |                                                  |                                                            |                                               |               |  |  |
| ประเวณา 🔘 🔘 บรรจ/บรรจุกล์                                                                                                    | ับ 🔘 ย้าย                                                                                                    | 🔘 ให้โอน/การย้าย                                                                                                    | ข้าม <mark>หน่วยรับผ</mark> ืดชอบ                                                                                  | 🔘 รับโอน/การเ                                                                     | ย้ายข้ามหน่วยรับผืด                              | ชอบ                                                        |                                               |               |  |  |
| 2 💿 พันราชการ                                                                                                    | 🔘 แก้ไข                                                                                                    | 🔘 เลือนขั้น/เลือนเงื<br>                                                                                                    | นเดือน                                                                                                    | 🔘 ຄອຍເລື່ອນນັ້ນ                                                                   | 1/เลื่อนเงินเดือน/ถอ                             | ຍປຈັນນັญชี/ຄວຍປຈັນ                                         | แนท่ง                                         |               |  |  |
| ข้อมูลคำสั่งทั่วไป                                                                                                    |                                                                                                    |                                                                                                    |                                                                                                    |                                                                                   |                                                  |                                                            |                                               |               |  |  |
| ประเภทศาสัง                                                                                                    | เลขที่ศาสั่ง 1132                                                                                                    | / 2557                                                                                                    | วันที่ลงศาสัง 27/09/25                                                                                             | 557 วันที่มีผ                                                                     | ลบังคับ 01/10/25                                 | 57 ปีงบา                                                   | ประมาณ 25                                     | 58            |  |  |
| ข้อมูลคำสั่งรับค่าตอบแทนพิเศษของ                                                                                                    | ผู้ได้รับเงินเดือนถึงขั้นสูงหรือใ                                                                                              | กล้ถึงขั้นสูงของอันดับหรื                                                                                                    | อดำแหน่ง                                                                                                    |                                                                                   |                                                  |                                                            |                                               |               |  |  |
| ประเภทศาสัง                                                                                                    | เลขที่ศำสั่ง                                                                                                    |                                                                                                    | วันที่ลงศาสัง                                                                                                    | วันที่มีผ                                                                         | เลบังดับ                                         |                                                            |                                               |               |  |  |
| ขื้อหน่วยงาน โรงเรียนเส<br>เขต 00 4<br>หน่วยงาน 0204<br>เลขประจำตัวประชาชน 35601004<br>เพศ ชาย<br>ระดับการศึกษา 99 2<br>การศึลษาชั้น เต็มชั้น | มาธิการทหารบก<br>งหวัด [01 ฮาเภอ [00<br>สูนย์ตันทุน [0200<br>i62235 ศานาหน้า [110<br>วันเกิด [24/05/2499<br>วุฒิการศึกษา [9999 | <ul> <li>ตำบล 00</li> <li>คำบล 00</li> <li>คำลาร:</li> <li>(ค) พล.ต.</li> <li>วันสังบรรจ 01/02/</li> <li>(1) (2)</li> <li>(2) (2)</li> <li>(2) (</li></ul> | กรุงเทพมหานคร<br>มหลัก (02004100030422)<br>ชื่อไฐ้ดินันท์<br>2523 วันเกษียณ (01/10)<br>สาขาวิชาเอก (9999)<br>แล้วน | เขตธุ<br>สกุล อุตมัง<br>/2559 วันเริ่มปฏิว<br>สถานภาพ<br>มีเข้าอัเว็บเอือบเอ็บซ้า | รกิจ 1000<br>วัสรายการ (01/02)<br>[000] [2] ไปรั | ส่วนราชการผู้<br>โอนอัตราด<br>/2523 รินดัง [<br>ไปดีราชการ | ແນກ (A020-<br>ານທັງ<br><del>30/0</del> 5/2518 | 4000¢<br>B    |  |  |
|                                                                                                    |                                                                                                    | 1,110,000,000                                                                                                    |                                                                                                    |                                                                                   |                                                  | เงินเพิ่ม                                                  | 1 รายส                                        | ละเอียด       |  |  |
| ขอมูลอดราเงินเตอน<br>ตาราง ประเภทดำแหน่ง<br>/ระดับ                                                                                            | ขั้น เงินเดือน                                                                                                    | อาศัยเบิก เ                                                                                                    | งินเบิกลด เงินคงเบิก                                                                                               | เงินเลือน 📃                                                                       | เงินปรับลด                                       | เงินปรับวุฒิ [                                             | เงินปรับอ่                                    | <b>เ</b> ัตรา |  |  |
| ปีเก่า 🦳 🔛 👰 🗌                                                                                                    | 0.0 0.00                                                                                                    | 0.00 🔎 🗌                                                                                                    | 0.00 0.00                                                                                                    | 5                                                                                 |                                                  |                                                            |                                               |               |  |  |
| ปีใหม่ 05 น.06 🞑                                                                                                    | 19.0 65,270.00 🔎                                                                                                    | 0.00 🞑                                                                                                    | 0.00 65,270.00                                                                                                    | 0.00                                                                              | 0.00                                             | 0.00                                                       | (                                             | 0.00          |  |  |
| ADD DETAIL                                                                                                    |                                                                                                    | -                                                                                                    |                                                                                                    | and the state of the                                                              | Contract and a second T                          |                                                            |                                               |               |  |  |
| ลบ รหสเงน ช่อเงนา                                                                                                    | ปจด./วชาการ/วทยฐานะ [                                                                                                    | รหสประเภท] วน                                                                                                    | ามผล วนทไดรบ                                                                                                    | เงนปเกา                                                                           | อาศยเบกปเกา                                      | 14 500 00                                                  | อาศยเบก                                       | 0.00          |  |  |
| 10040 2 [1311                                                                                                    | รรร เคาแทนกังคับรุณารรรคบดัง                                                                                                   |                                                                                                    | 1/255/  01/10/255/                                                                                                 | 0.00                                                                              | 0.00                                             | 14,500.00                                                  |                                               | 0.00          |  |  |
| พบวยเหตุสวนหน่ง<br>5 หมายเหตุ                                                                                                    |                                                                                                    |                                                                                                    | ช่ว                                                                                                    | งระดับตำแหน่ง                                                                     |                                                  |                                                            |                                               | 3             |  |  |
|                                                                                                    |                                                                                                    |                                                                                                    |                                                                                                    |                                                                                   |                                                  |                                                            |                                               | -             |  |  |

การปฏิบัติงานในแต่ละรอบเดือนของงานกำลังพล ซึ่งจะต้องส่งเอกสารให้ การเงิน หน่วยประมวลผลย่อย (ผ่ายการเงินของหน่วยตนเอง)

1. เรียกรายงานสรุปรายละเอียดบัญชีการจ่ายเงินเดือน

เข้าระบบบัญชีถือจ่ายเงินเดือนและค่าจ้างประจำ  $\longrightarrow$  ระบบบัญชีถือจ่ายข้าราชการ  $\longrightarrow$ รายงาน  $\longrightarrow$  รายงานกลุ่ม 1  $\longrightarrow$  สรุปรายละเอียดบัญชีการจ่ายเงินเดือน  $\longrightarrow$  ระบุ กระทรวง กรม เลือก ส่วนกลาง หรือ ส่วนภูมิภาค ระบุรหัสส่วนกลาง/ส่วนภูมิภาค ระบุ รหัสหน่วยงานระดับสำนัก/กอง (หน่วยเบิกคลัง) ระบุ รหัสหน่วยงานระดับส่วน (หน่วยเบิกคลัง 0000 หรือหน่วยที่อยู่ภายใต้หน่วยเบิกคลัง) ระบุเดือนที่ต้องการ โดยปกติจะขึ้นเป็นเดือนปัจจุบัน ส่วนราชการสามารถเลือก ส่งเข้า e-mail โดยระบุ e-mail ที่จะส่งได้ แล้วกดปุ่มพิมพ์

2. ส่งสำเนาคำสั่งที่ได้มีการบันทึกเปลี่ยนแปลงลงในระบบบัญชีถือจ่าย

| ſ    | 6          | กรมบัญชีกลาง                                |               | Production HA วันที่ 30 สิงหาคม พ.ศ.2558 เวลา 16:55:24<br>คุณ จุฑามาศ กองกาวี | õ P |
|------|------------|---------------------------------------------|---------------|-------------------------------------------------------------------------------|-----|
|      | 13 NUN ONT | The Comptroller General's Department สรุปรา | ยละเอียดา     | บัญชีการจ่ายเงินเดือน                                                         |     |
| T Me |            | กระทรวง                                     | Ø             |                                                                               |     |
| n I  |            | กรม                                         |               |                                                                               |     |
| .ist |            |                                             | 🗌 กรณีสำนัก   | งานปลัดกระทรวงที่มีสำนักงานรัฐมนตรี                                           |     |
|      |            |                                             | 🔘 ส่วนกลาง    | 🔘 ส่วนภูมิภาค 🔘 ส่วนกลางและส่วนภูมิภาค                                        |     |
|      |            | สก./สภ.                                     | Ø             |                                                                               |     |
|      |            | สำนัก/กอง                                   |               |                                                                               |     |
|      |            | ส่วน                                        |               |                                                                               |     |
|      |            | ฝ้าย                                        |               |                                                                               |     |
|      |            | งาน                                         |               |                                                                               |     |
|      |            | 15000000000000000000000000000000000000      |               |                                                                               |     |
|      |            | เกือบนี้จะจ่วยเงินเดือน                     | ຄືແນງຄຸມ      | 7 3 DEED                                                                      |     |
|      |            | เพียนทางจายเงินเพียน                        | 🔲 ส่งเข้า e-r | li list                                                                       |     |
|      |            | ระดับหน่วยงานที่ต้องการแสดงยอดรวม           | 🔘 สก./สภ.     | ® สำนัก/กอง ◯ ส่วน ◯ ฝ่าย ◯ งาน ◯ หมวด                                        |     |
|      |            |                                             |               | พิมพ์ ล้างหน้าจอ                                                              |     |
|      |            |                                             |               |                                                                               |     |

ในระหว่างการบันทึกการเปลี่ยนแปลงข้อมูลข้าราชการ เจ้าหน้าที่กำลังพลสามารถเรียก รายงานต่างๆ เพื่อช่วยในการตรวจสอบการทำงานได้ว่าสิ่งที่ทำถูกต้องครบถ้วน หรือไม่ หรือเพื่อให้ ผู้บังคับบัญชาตรวจสอบได้

1. รายละเอียดอัตราเงินเดือนประจำปีงบประมาณ

เข้าระบบ **บัญชีถือจ่ายเงินเดือนและค่าจ้างประจำ**  $\longrightarrow$  ระบบบัญชีถือจ่ายข้าราชการ  $\longrightarrow$ รายงาน  $\longrightarrow$  รายงานกลุ่ม 1  $\longrightarrow$  รายละเอียดอัตราเงินเดือนประจำปีงบประมาณ  $\longrightarrow$  ระบุ กระทรวง กรม เลือก **ส่วนกลาง** หรือ **ส่วนภูมิภาค** ระบุรหัสส่วนกลาง/ส่วนภูมิภาค ระบุ รหัสหน่วยงานระดับสำนัก/กอง (หน่วยเบิกคลัง) ระบุ รหัสหน่วยงานระดับส่วน (หน่วยเบิกคลัง 0000 หรือหน่วยที่อยู่ภายใต้หน่วยเบิกคลัง)

| ALA.        | กรมบัญชีกลาง                         |               | <b>Production HA</b> วันที่ 31 สิงหาคม พ.ศ.2558 เวลา 08:45:27<br>คุณ จุฬานาศ กองกาวี | 6 |
|-------------|--------------------------------------|---------------|--------------------------------------------------------------------------------------|---|
| 13-40 hight | The Comptroller General's Department | รายล          | ะเอียดอัตราเงินเดือนข้าราชการประจำปีงบประมาณ                                         |   |
| 22          | ปังบประมาณ [                         | 2558          |                                                                                      |   |
|             | กระทรวง                              |               |                                                                                      |   |
|             | กรม [                                |               |                                                                                      |   |
|             |                                      | กรณีส่านัก    | งานปลัดกระทรวงที่มีสำนักงานรัฐมนตรี                                                  |   |
|             |                                      | 🔘 ส่วนกลาง    | 🔘 ส่วนภูมิภาค 🔘 ส่วนกลางและส่วนภูมิภาค                                               |   |
|             | สก./สภ. [                            | 0             |                                                                                      |   |
|             | สำนัก/กอง [                          |               |                                                                                      |   |
|             | ສ່ວນ [                               |               |                                                                                      |   |
|             | ฝ่าย [                               | 2             |                                                                                      |   |
|             | งาน [                                | 2             |                                                                                      |   |
|             | אכעא [                               | 9             |                                                                                      |   |
|             | ประเภทบุคลากร                        | 2             |                                                                                      |   |
|             |                                      | 🔘 อัตราว่าง   | 🔘 อัตราที่มีเงินประจำตำแหน่ง                                                         |   |
|             |                                      | 🖱 อัตราที่ได้ | รับการเลื่อนขั้นพิเศษ ๏ ไม่ระบุเงื่อนไขของอัตรา<br>                                  |   |
|             |                                      | 🔘 อัตราที่ได้ | รับการเลือนร้อยละ กำหนดช่วงการเลือนร้อยละ เริ่มต้น สิ้นสุด                           |   |
|             | เงินเดือนเริ่มต้น                    |               | เงินเดือนสิ้นสุด                                                                     |   |
|             | ประเภท-ระดับตำแหน่งเริ่มต้น          |               |                                                                                      |   |
|             | ประเภท-ระดับตำแหน่งสิ้นสุด           |               |                                                                                      |   |
|             | รหัสตำแหน่ง                          | 1             |                                                                                      |   |
| a.          | รหัสตำแหน่งสายบริหาร                 |               | 2                                                                                    |   |
|             | ระดับหน่วยงานที่ต้องการแ             | สดงยอดรวม     | 🔘 สก./สภ. 🖲 สำนัก/กอง 🔘 ส่วน 🔘 ฝ่าย 🔘 งาน 🔘 หมวด                                     |   |
|             |                                      |               | านิมฟ์ ล้างหน้าจอ                                                                    |   |

 รายชื่อข้าราชการตามสถานภาพ เพื่อตรวจสอบว่ามีข้าราชการที่ไม่อยู่ในสถานะปฏิบัติ ราชการหรือไม่ เช่น สถานะลอย 099,019 หรือ 014

เข้าระบบ **บัญชีถือจ่ายเงินเดือนและค่าจ้างประจำ**  $\longrightarrow$  ระบบบัญชีถือจ่ายข้าราชการ  $\longrightarrow$ รายงาน  $\longrightarrow$  รายงานกลุ่ม 5  $\longrightarrow$  รายชื่อข้าราชการตามสถานภาพ  $\implies$  ระบุ กระทรวง กรม เลือก ส่วนกลาง หรือ ส่วนภูมิภาค ระบุรหัสส่วนกลาง/ส่วนภูมิภาค ระบุ รหัสหน่วยงานระดับสำนัก/กอง(หน่วย เบิกคลัง) ระบุ รหัสหน่วยงานระดับส่วน (หน่วยเบิกคลัง 0000 หรือหน่วยที่อยู่ภายใต้หน่วยเบิกคลัง)

| (A)        | กรมบัญชีกลาง                                                                        | e l                                                                                                    |                                                                                                    | Production HA วันที่ 31 สิงหาคม พ.ศ.2558 เวลา 08:49:30<br>คุณ จุฬามาค กองกา | , <b>@</b> [ |
|------------|-------------------------------------------------------------------------------------|----------------------------------------------------------------------------------------------------|----------------------------------------------------------------------------------------------------|-----------------------------------------------------------------------------|--------------|
| 3. NUN SMA | The Comptroller General's Department                                                |                                                                                                    | รายชื่อข้าราชการตามสถานภาพ                                                                                                    |                                                                             |              |
| Menu List  | ปังบประมาณ<br>กระทรวง<br>กรม<br>สก./สภ.<br>สำนัก/กอง<br>ส่วน<br>ผ่าย<br>งาน<br>หมวด | 2558<br>02<br>004<br>ດາດ<br>ດາດ<br>010<br>0400<br>0400<br>0400<br>0400<br>0400<br>0400<br>0400<br>0400<br>0400<br>0400<br>0400<br>0400<br>0400<br>040<br>040<br>00 | <ul> <li>คระทรวงกลาโหม</li> <li>กองทัพบก</li> <li>เล่านักงานปลัดกระทรวงที่มีสำนักงานรัฐมนตรี<br/>กลาง ® ส่วนภูมิภาค ® ส่วนกลางและส่วนภูมิภาค</li> <li>กลุ่มหน่วยในเขตพื้นที่กองทัพภาคที่ 2</li> <li>มณฑลทหารบกที่ 21</li> <li>มณฑลทหารบกที่ 21</li> <li>มณฑลทรารบกที่ 21</li> <li>มณฑลทรารบกที่ 21</li> </ul> |                                                                             |              |
|            |                                                                                     | (2) สถา<br>(2) ระบ                                                                                                    | านภาพให้โอน<br>เสถานภาพ 🦳 🎑                                                                                                    |                                                                             |              |
|            |                                                                                     |                                                                                                    | ี พิมพ์ มี่างหน้าจอ                                                                                                    | ]                                                                           |              |

 รายละเอียดการแก้ไขข้อมูลบัญชีการจ่ายประจำวัน เพื่อใช้สำหรับการตรวจสอบการบันทึกข้อมูลในแต่ละวัน

เข้าระบบ **บัญชีถือจ่ายเงินเดือนและค่าจ้างประจำ**  $\implies$  ระบบบัญชีถือจ่ายข้าราชการ  $\implies$ รายงาน  $\implies$  รายงานกลุ่ม 5  $\implies$  รายละเอียดการแก้ไขข้อมูลบัญชีการจ่ายประจำวัน $\implies$  ระบุ กระทรวง กรม เลือก **ส่วนกลาง** หรือ **ส่วนภูมิภาค** ระบุรหัสส่วนกลาง/ส่วนภูมิภาค ระบุ รหัสหน่วยงานระดับสำนัก/ กอง(หน่วยเบิกคลัง) ระบุ รหัสหน่วยงานระดับ**ส่วน** (หน่วยเบิกคลัง 0000 หรือหน่วยที่อยู่ภายใต้หน่วยเบิกคลัง) ระบุวันที่เริ่มต้น ถึงวันที่สิ้นสุด........(ที่บันทึกข้อมูลในระบบจ่ายตรง)

| e https:// | navn cgd.go.th                       |            | 9-VØ_/indexFrame.jsp                   | 😵 Certific                                                                    | ate error 🙎 |
|------------|--------------------------------------|------------|----------------------------------------|-------------------------------------------------------------------------------|-------------|
| - Ale      | กรมบัญชีกลาง                         |            |                                        | Production HA วันที่ 31 สังหาคม พ.ศ.2558 เวลา 09:37:25<br>คุณ จุฬามาศ กองกาวี | õe          |
| naw on ont | The Comptroller General's Department | ราย        | บละเอียดการแก้ไขข้อมูลบัญชีการ         | จ่ายประจำวัน                                                                  |             |
| Me         | กระทรวง                              | Ø          |                                        |                                                                               |             |
| E I        | กรม                                  |            |                                        |                                                                               |             |
| ist        |                                      | กรณีสำนัก  | งานปลัดกระทรวงที่มีสำนักงานรัฐมนตรี    |                                                                               |             |
|            |                                      | 🔘 ส่วนกลาง | 🔘 ส่วนภูมิภาค 💿 ส่วนกลางและส่วนภูมิภาค |                                                                               |             |
|            | สก./สภ.                              |            |                                        |                                                                               |             |
|            | สำนัก/กอง                            |            |                                        |                                                                               |             |
|            | ส่วน                                 |            |                                        |                                                                               |             |
|            | ฝ่าย                                 |            |                                        |                                                                               |             |
|            | งาน                                  |            |                                        |                                                                               |             |
|            | หมวด                                 |            |                                        |                                                                               |             |
|            | ประเภทบุคลากร                        |            |                                        |                                                                               |             |
|            | วันที่เริ่มต้น                       |            | ถึงวันที่สิ้นสุด                       |                                                                               |             |
|            |                                      |            | พิมพ์ ส้างหน้าจอ                       |                                                                               |             |
|            |                                      |            |                                        |                                                                               |             |